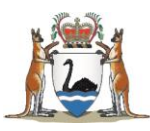

# Research Governance Service (RGS)

# Researcher User Guide Part A: Create a New Project

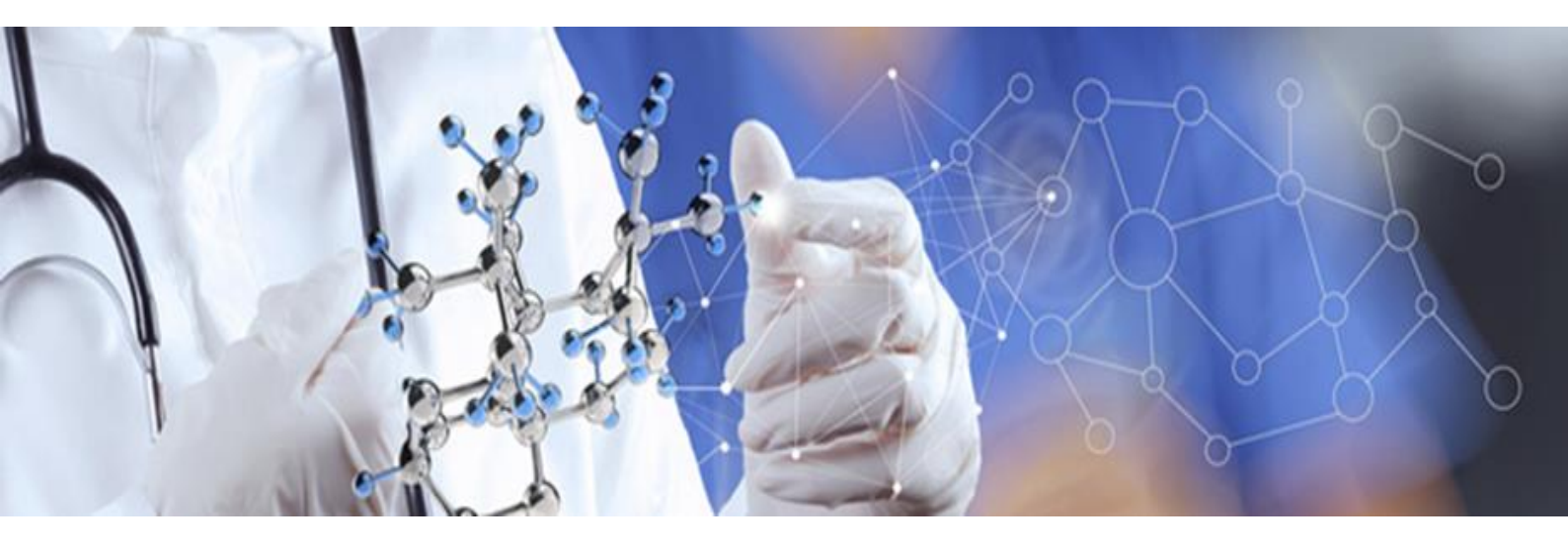

Version 3.0 January 2018

#### © Department of Health 2018

Copyright to this material is vested in the State of Western Australia unless otherwise indicated. Apart from any fair dealing for the purposes of private study, research, criticism or review, as permitted under the provisions of the *Copyright Act 1968*, no part may be reproduced or re-used for any purposes whatsoever without written permission of the State of Western Australia.

#### **Suggested Citation**

Department of Health. (2018). *Research Governance Service (RGS) Researcher User Guide (Part A)*, Research Development Unit, Department of Health, Perth.

#### Important Disclaimer

All information and content in this Material is provided in good faith by the Department of Health, Western Australia and is based on sources believed to be reliable and accurate at the time of development. The State of Western Australia, the Department of Health, Western Australia and their respective officers, employees and agents, do not accept legal liability or responsibility for the Material, or any consequences arising from its use.

# Contents

| 1. | I   | Role of the Research User                             | 1  |
|----|-----|-------------------------------------------------------|----|
|    | 1.1 | 1 Coordinating Principal Investigator (CPI)           | 1  |
|    | 1.2 | 2 CPI Delegate                                        | 1  |
|    | 1.3 | 3 Principal Investigator (PI)                         | 1  |
|    | 1.4 | 4 PI Delegate                                         | 2  |
|    | 1.5 | 5 Associate Investigator (AI)                         | 2  |
|    | 1.6 | 6 Research Group Member (RGM)                         | 2  |
|    | 1.7 | 7 Sponsor                                             | 2  |
| 2. | I   | Research User Access                                  | 3  |
|    | 2.1 | 1 Sign Up as Research User                            | 3  |
|    | 2.2 | 2 Update an Existing User to a Research User          | 3  |
| 3. | (   | Create a New Project Workspace                        | 3  |
|    | I   | National Mutual Acceptance (NMA)                      | 3  |
|    |     | Sites for This Project Section                        | 5  |
|    | I   | Project Detail                                        | 7  |
|    |     | Administering Research Governance Office              | 9  |
|    | I   | Declaration of Confidentiality (DoC)                  | 9  |
| 4. | I   | Navigate the Project Workspace                        | 10 |
|    | 4.1 | 1 Project Header                                      | 11 |
|    | I   | Project lifecycle                                     | 11 |
|    | 4.2 | 2 Project Tabs                                        | 11 |
| 5. | I   | Manage Project Sites                                  | 13 |
|    | 5.1 | 1 Add a Project Site                                  | 13 |
|    | 5.2 | 2 Request Creation of Site, Division, Department      | 16 |
|    | 5.3 | 3 Activate/Deactivate a Project Site                  | 16 |
| 6. | I   | Manage Project Members                                | 19 |
|    | 6.1 | 1 Add a Project Member                                | 21 |
|    | 6.2 | 2 Un-invite a Project Member                          | 24 |
|    | 6.3 | 3 Accept or Decline a Project Invitation              | 25 |
|    | 6.4 | 4 Request an Invitation to Join a Project             | 27 |
|    | 6.5 | 5 Invite an Anonymous User to the Project             | 27 |
|    | 6.6 | 6 Edit a Project Member's Role                        | 29 |
|    | 1   | Add Project Member Role                               | 29 |
|    | I   | Remove Project Member Role                            | 30 |
|    | 6.7 | 7 Change the CPI                                      | 30 |
|    | 6.8 | 3 Remove an Active Project Member                     | 33 |
|    | 6.9 | 9 Activate an Inactive Project Member                 | 33 |
| 7. | ę   | Sign a Declaration of Confidentiality                 | 34 |
|    | ١   | When to sign the Declaration of Confidentiality (DOC) | 34 |
|    | 1   | Viewing the signed DOCs in a project                  | 34 |
| 8. | Ş   | Search for a Project in RGS                           | 35 |

# 1. Role of the Research User

This role should be selected if you are intending to be a member of a research project team **(Project Member)** involved in an application processed through the RGS. Your specific role within each project may differ. You can be a Coordinating Principal Investigator (CPI), CPI Delegate, Principal Investigator (PI), PI Delegate, Associate Investigator (AI), Research Group Member (RGM) or Sponsor role which gives you different levels of access/security within the project. You can have multiple roles in a project.

# 1.1 Coordinating Principal Investigator (CPI)

Within the RGS, there is only one CPI per project and **must be the person communicating with the WA Health HREC**. The CPI may also be known as the Chief Investigator/Researcher, Lead Investigator/Researcher. The role has the following responsibilities:

- Overall responsibility for the conduct, monitoring and reporting related to the research project for all sites under the HREC's approval.
- Submits a request to create a project workspace through 'Create Project' form, which designates them the role of CPI.
- Nominates the sites where the project will be conducted.
- Invites Project Members to the project, including their delegate. The CPI must invite the PIs. Ensure external sponsors are only given the Sponsor role.
- Authorises in Project Details Project Header, Ethics Information and Investigator Contact Information.
- Completes the ethics application forms and uploads supporting documents.
- Authorises the ethics application forms and supporting documents included in an ethics application submission.
- Submits ethics applications for scientific and ethical review by the HREC.
- Corresponds between the HREC (and subcommittee) Chair, the Sponsor (if applicable) and PI.
- In a single-centre research, the CPI and PI may be the same person. In RGS, all sites must be allocated a PI, including those involved in an Access Request.

#### 1.2 CPI Delegate

The CPI Delegate has the same access/security rights for the research project as the CPI within RGS, with the exception of authorising the ethics application form for submission.

The CPI Delegate role in a project is not considered an investigator on the project, if they are an investigator then they should allocated that role as well. In the RGS, the CPI can appoint one Project Member to be their CPI Delegate. This position can be changed to another person at any time. If the person holding the CPI position leaves the project the CPI Delegate automatically leaves their position and becomes a RGM of that project.

# **1.3** Principal Investigator (PI)

Within the RGS, the CPI is responsible for nominating the PIs for a project. There can only be one PI per site. A PI can be PI of more than one site and **must be the person communicating with the WA Health Research Governance (RG) Office**. The PI may also be known as the Site PI. The role has the following responsibilities:

- The conduct, management and reporting related to the research project for their site(s) and reports to the CPI.
- Invites Project Members to join the project at their site (including their delegate) and manages memberships within the site(s). Ensure external sponsors are only given the Sponsor role.
- Authorises in Project Details Governance Information.
- Completes the governance application forms and uploads supporting documents.
- Authorises the research governance application forms and supporting documents included in a governance application submission for their site(s).
- Submits governance applications for review and authorisation by the RG Office and CE for their site(s).
- Corresponds between the CPI, Als, RGMs, HoD, HoSD, BM, DD, RD and RGO.
- In a single-centre research, the CPI and PI may be the same person. If this is the case, the person <u>must</u> be allocated both roles. In RGS, all sites must be allocated a PI, including those involved in an Access Request.

## 1.4 PI Delegate

The PI Delegate has the same access/security rights for the research project as the PI within RGS, with the exception of authorising the research governance application form for submission.

The PI Delegate role in a project is not considered an investigator on the project, if they are an investigator then they should allocated that role as well. In the RGS, the PI can appoint one Project Member to be their PI Delegate. This position can be changed to another person at any time. The PI Delegate can fulfil most of the PI responsibilities in the RGS. If the person holding the PI position leaves the project the PI Delegate also leaves their position and becomes a RGM of that project.

# **1.5** Associate Investigator (AI)

Within the RGS, the AI is any other investigator at a site who is not the PI but is a named investigator on the research project; they have the same access/security rights as an RGM within RGS. The AI is also known as the Assistant Investigator, Sub-investigator, Co-investigator/Researcher.

# 1.6 Research Group Member (RGM)

This is default membership given to anyone invited to the project as a Project Member who has not been given a project specific role. Within RGS they can provide information and edit project forms and upload supporting documents to which they are assigned according to their security and access rights.

#### 1.7 Sponsor

This is the designated representative of an entity that provides funding for a research project. The sponsoring organisation may be a pharmaceutical/technology company, a Contract Research Organisation (CRO), collaborative research group, a higher education institution, a research institute, or the health or medical organisation where the research is to take place. The Sponsor can assist with the completion of the ethics application forms and supporting documents. **This security access does <u>not</u> allow for viewing of the site Budget Form.** 

# 2. Research User Access

# 2.1 Sign Up as Research User

All Researchers will be required to complete the New User Sign Up form to gain access to the RGS. Refer to Help Wiki: <u>Sign up as RGS User (for WA Health Employees)</u> or Help Wiki: <u>Sign up as RGS User (for Non WA Health Employees)</u>.

All users of RGS are assigned the default of 'RGS User'. In addition, you must select 'Research User' as well as any other applicable roles. Refer to Help Wiki: <u>Roles in RGS</u>.

| 9 | RGS User                    |
|---|-----------------------------|
| C | Research User               |
| 0 | Hospital Administrator      |
| C | Committee Member            |
| 6 | Research Governance Officer |
| 6 | Ethics Executive Officer    |

# 2.2 Update an Existing User to a Research User

The RGS Administrator can update the roles of RGS Users. Users that require a Research User role assigned to them after signing up to RGS, must contact <u>RGS Support</u> to request Research User access.

# 3. Create a New Project Workspace

All new research projects are allocated their own unique workspace to ensure security of information and an audit log of those accessing the project. The creation of this workspace must be approved by an <u>Administrating Research Governance (RG) Office</u> to ensure:

- the validity of the research project i.e. it is a research project conducted within WA Health or accessing WA Health's participants, their tissue or data
- duplicate workspaces are not created for the same project, as project workspaces cannot be merged following creation.

To request the creation of a new project workspace the CPI (i.e. the person submitting the ethics application to the Human Research Ethics Committee (HREC)) must complete and submit a 'Create Project' form. This must be done by the CPI as their name will populate across the project. If you are not the CPI you must not complete the form.

The application is typically processed within 1-2 working days however, actual processing time may vary depending on a range of factors.

#### National Mutual Acceptance (NMA)

For the NMA scheme a new project workspace must be created by the CPI irrespective of whether the Lead HREC is from WA Health or an external jurisdiction participating in the NMA. This will allow for the CPI or CPI Delegate to either:

- 1. Submit their ethics application to a WA Health Lead HREC and/or Specialist HREC; or
- 2. If submitting to a Lead HREC outside of WA Health:
  - o Complete the WA Specific Module, print and submit it to the external HREC.
  - Upload the approved ethics forms, documents and approval letter to a WA Health RG Office.

1. Click on 'Create Project' to launch the form. It is situated on the left-hand side of the RGS screen.

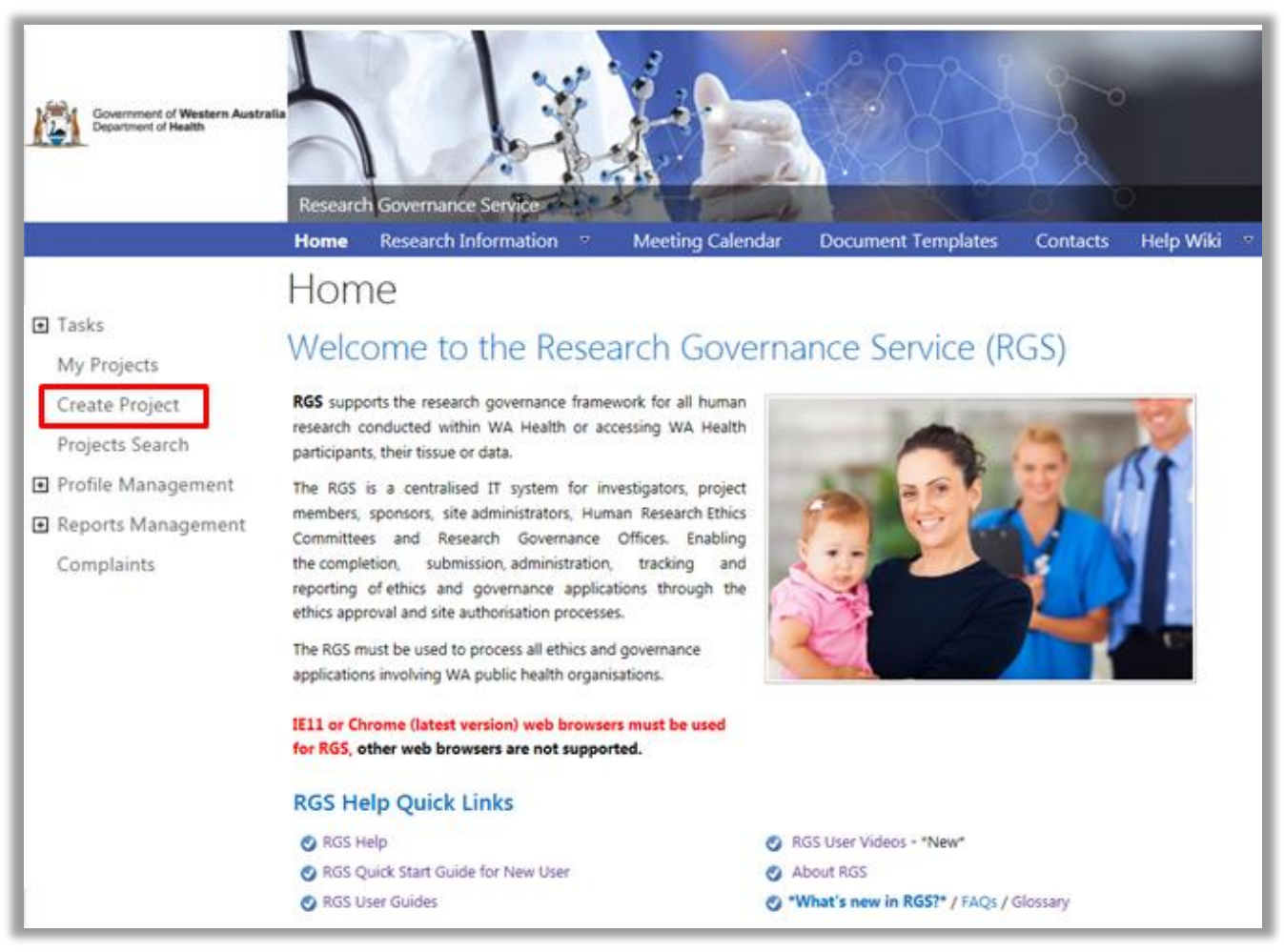

2. A warning message will launch outlining the role of the CPI and the processing of new project requests. If you are the CPI click 'OK' to proceed or 'Cancel' to return to the homepage. The CPI is the person who submits the project to the Lead and/or Specialist HREC for scientific and ethical review and is responsible for the ongoing communication with the reviewing HREC.

| Create P                  | roject                                                                                                    |
|---------------------------|----------------------------------------------------------------------------------------------------|
| The Coordinating Print    | ipal Investigator (CPI) takes overall responsibility for conducting and monitoring a research project at all sites under |
| the HREC's approval. T    | he CPI is also responsible for gaining HREC approval and will be the HREC's primary contact for this project.            |
| If you are the CPI, click | OK to proceed and your details will be recorded against the project. If you are not the CPI, you can proceed to create   |
| the project and comple    | the forms however, the CPI must be changed prior to declaration signing and/or form submission. Follow the Help          |
| Wiki: Change the CPI g    | uidance to change the CPI, which must be approved by the RGS Administrator. Note that if duplicate project               |
| workspaces are created    | d for the same project, they will NOT be able to be merged.                                                              |
| Your application for a p  | project workspace will be processed typically within 1-2 working days, and you will be contacted with the outcome        |
| once your request has     | been reviewed.                                                                                                    |
| Note: We aim to proce     | ss applications within this indicative processing time; however, actual processing time may vary depending on a range    |

3. The 'Create Project' screen will launch. All mandatory fields have a red asterisk (\*) next to them.

#### Sites for This Project Section

Select the 'Jurisdiction where the project will be conducted within Australia':

- Within WA Health only
- Intra-jurisdictional (within WA only)
- Inter-jurisdictional (across Australia).

Your answer should reflect all sites where the project is being conducted irrespective of whether the project is reviewed by HRECs outside of WA Health.

| <b>Coordinating Principal In</b>                                                                                                    | vestigator                                                                                                    |                                                                                                   |                                                                                    |
|----------------------------------------------------------------------------------------------------|----------------------------------------------------------------------------------------------------|---------------------------------------------------------------------------------------------------|------------------------------------------------------------------------------------|
| Name: CPI's name                                                                                                    |                                                                                                    | Email: CPI's email addr                                                                           | ess                                                                                |
| Sites for This Project                                                                                                    |                                                                                                    |                                                                                                   | - (                                                                                |
| Rease select "Jurisdiction when                                                                                                    | the project will be conducted within A                                                                                                    | ustralia" first.                                                                                  |                                                                                    |
| and strate in the strate of                                                                                                    |                                                                                                    |                                                                                                   |                                                                                    |
| furisdiction where the project<br>will be conducted within<br>Australia:"                                                                                                    | Within WA Health only                                                                                                    | <b>×</b>                                                                                          |                                                                                    |
| Jurisdiction where the project<br>will be conducted within<br>Australia:"<br>Drily nominate the sites that wil<br>you cannot find a site, click the<br>sominated at least one site. The | Within WA Health only<br>I be covered by this ethical review. This<br>Request for a New Site' link below. You<br>additional sites can be added at a later | information will be used to p<br>can continue to progress wit<br>stage in the project's 'Sites' t | opulate your ethics application form. If<br>h this form as long as you have<br>ab. |

The NMA scheme applies to the ethical review of multi-centre research projects conducted across jurisdictions, if the project will be reviewed under NMA, select 'Inter-jurisdictional'.

| Sites for This Project                                                                                            |                                                                                        |                                                                      |                                                                                                   |                                          |                      | 0       |
|----------------------------------------------------------------------------------------------------|----------------------------------------------------------------------------------------|----------------------------------------------------------------------|---------------------------------------------------------------------------------------------------|------------------------------------------|----------------------|---------|
| Please select 'Jurisdiction where t                                                                               | he project will be conduc                                                              | cted within Australia                                                | " first.                                                                                          |                                          |                      |         |
| Jurisdiction where the project<br>will be conducted within<br>Australia:"                                         | Inter-jurisdictional (acr                                                              | ross Australia) *                                                    |                                                                                                   |                                          |                      |         |
| Only nominate the sites that will I<br>you cannot find a site, click the 'R<br>nominated at least one site. The a | be covered by this ethical<br>equest for a New Site' lin<br>idditional sites can be ad | l review. This inform<br>k below. You can co<br>ded at a later stage | ation will be used to populat<br>intinue to progress with this t<br>in the project's 'Sites' tab. | e your ethics appl<br>form as long as yo | ication f<br>ou have | orm. If |
| Site Name                                                                                                    | Organisation Type                                                                      | Jurisdiction                                                         | Region                                                                                            | Active/Inactive                          | Site<br>Status       | Select  |
| Add Project Site(s)                                                                                               | re                                                                                     |                                                                      |                                                                                                   |                                          |                      |         |
|                                                                                                    |                                                                                        |                                                                      |                                                                                                   |                                          |                      |         |

4. Click 'Add Project Site(s)' to launch the Select Site(s) screen.

**Only add sites that are covered by Lead or Additional (Specialist) HREC's ethical review** as this will be used to populate the Sites tab and WA Health Ethics Application Form. At this time, the Human Research Ethics Application (HREA) cannot be pre-populated.

Based on your answer to 'Jurisdiction where the project will be conducted within Australia' you will be asked to select jurisdiction, organisation type and/or region. The organisation types are:

- Public select the Region and then the site(s)
- Private select the site(s)
- Research Institutes / Universities select the site(s).

Select a site by clicking on the site to transfer it from 'Available Sites' to 'Selected Sites', and vice versa. When all the sites have been selected, click 'Add Project Site(s)' to save any changes made, or 'Cancel' to discard them. To remove a site from the Create Project screen, select the site and click 'Remove'.

If you cannot find a site, click 'Request for a new site' located on the left-hand side of the Create Project screen. You can continue to progress with the form as long as you have nominated at least one site. Additional sites can be added later in the project's Sites tab.

| Select Site(s)                                                                                     |                                   |        |  |  |
|----------------------------------------------------------------------------------------------------|-----------------------------------|--------|--|--|
| Only add sites that are covered by Lead or Additional (Specialist) HREC's ethical review.          |                                   |        |  |  |
| lurisdiction:*                                                                                     | Western Australia                 |        |  |  |
| Organisation type:*                                                                                | Public *                          |        |  |  |
| tegion:*                                                                                           | North Metropolitan Health Service |        |  |  |
| Valiable Sites:<br>Graylands Hospital<br>Joondalup Older Adult Comm<br>King Edward Memorial Hospit | anity Mental Health Service       | spital |  |  |

User tip: The <u>Department of Health</u> website has further information about the structure and Health Service Providers (HSPs) and the hospitals and health services linked to the HSPs.

For NMA, only add public organisation sites from jurisdictions participating in the NMA.

| Select Site(s)                                    |                                                                                                    | 3 |  |  |  |
|---------------------------------------------------|----------------------------------------------------------------------------------------------------|---|--|--|--|
| Only add sites that are cove                      | red by Lead or Additional (Specialist) HREC's ethical review.                                             |   |  |  |  |
| Jurisdiction:*                                    | Victoria *                                                                                                |   |  |  |  |
|                                                   | For jurisdictions other than Western Australia,<br>only sites that are NMA compliant must be<br>added.    |   |  |  |  |
| Organisation type:*                               | Public                                                                                                    |   |  |  |  |
| Region:*                                          | South Division                                                                                            |   |  |  |  |
| Available Sites:                                  | Add all sites Selected Sites: Remove all sites                                                            |   |  |  |  |
| Search<br>Available Sites:<br>The Alfred Hospital | Add all sites Selected Sites: Remove all sites Sir Charles Gairdner Hospital The Royal Melbourne Hospital | ] |  |  |  |
| The Royal Melbourne Hospital                      |                                                                                                    |   |  |  |  |
| Click on a site to move it be                     | tween the Available Sites and Selected Sites boxes.                                                       |   |  |  |  |
|                                                   | Add Project Site(s) Cancel                                                                                |   |  |  |  |

# **Project Detail**

5. Complete the following:

- Project type: this is currently locked to Research projects only. If your project is deemed by the reviewing HREC as 'Quality Improvement' or 'Authorised Prescriber', this can be amended in Project Details – Project Header.
- **Project title:** this should be the same as the title of the research protocol. Do not bold as this is populated throughout the system.

When you type the Project title, existing projects that are identical/similar will be shown to ensure a duplicate project workspace is not created for an existing project. Once created a project workspace and their associated forms and documents cannot be merged with another project. You can click on any of the titles and it will open a new tab that will give you a summary of the project you selected. If the project exists and you don't want to continue, please press 'Cancel'; otherwise, press 'I wish to continue'.

| ct type:"       | Research *                                                                                                    |                                                                                                    |
|-----------------|----------------------------------------------------------------------------------------------------|----------------------------------------------------------------------------------------------------|
| Project title:" | [ B I U] [X ⓑ ⓓ   ♠ →] Ω] [#                                                                                                    | 11   -jz -jz                                                                                                    |
|                 | Chronic Pain Management in Older Adults supplem<br>with reduced medication                                                                                                    | enting alternative pain management                                                                                                    |
|                 | body                                                                                                    | Words: 13/5000                                                                                                    |
|                 | The list below are existing research projects that are is proposed for the project you are trying to create. A reconce in RGS and can feed information to and from all cannot be merged within RGS.  A pilot investigation into the early adjunctive useffects on patient motivation, pain manageme patients with burns A randomised double-blind, placebo and active controlled adjustment of dose to evaluate the release (ER) in subjects with moderate of severe. An analysis of bariatric patient handling risks a Western Australian Country Health Service. Do peripheral or central events explain the challow back pain patients after accessory motion. Incident and risk factors related to acute chest evere Chronic Pain: can alternative therapy rethe pain. The only way forward is up. How to motiviate normal life. Please check to ensure that you are not duplicating a on any of the titles and it will open a new tab that will selected. If the project exists and you don't want to correst it wish to continue. | dentical/similar to the one you have<br>esearch project only needs to be created<br>sites involved. Duplicated projects<br>use of virtual game therapy and the<br>nt, coping behaviour and mobility of<br>e-control, parallel-arm phase III trial with<br>efficacy and safety of CG5503 extended-<br>e chronic pain due to osteoarthritis<br>nd risk management strategies within the<br>inges in functional performance seen in<br>testing?<br>pain in diabetic patients<br>duce dependence on drugs to alleviate<br>chronic pain sufferers to resume a<br>project that already exists. You can click<br>I give you a summary of the project you<br>ontinue, please press 'Cancel'; otherwise, |

- Short title: is the lay title that explains the project with a minimum of medical terminology and is usually included on the Participant Information Sheet and Consent Form.
- **Acronym:** This is the acronym by which the project is referred to, it is not mandatory.
- **Keywords:** this should be a minimum of three (3) keywords and should be separated by a semi-colon (;). These keywords enable users to accurately search for the project.
- Type of ethical review: Select either:

i. WA Health single ethical review - The research project is conducted at one or more WA Health sites under the authority of a WA Health HREC (This authority may include an additional ethical review by a specialist WA Health HREC).

| Project Detail           |                                                                                                    |   |
|--------------------------|----------------------------------------------------------------------------------------------------|---|
| Project type:*           | Research *                                                                                                | 0 |
| Project title:"          | B I U X 6 @ ★ → Ω ≓ = ∗ ∗                                                                                 | 0 |
|                          | Chronic Pain Management in Older Adults supplementing alternative pain management with reduced medication |   |
|                          | body Words: 13/5000 🔏                                                                                     |   |
| Short title:             |                                                                                                    | 0 |
| Acronym:                 |                                                                                                    | 0 |
| Keywords:*               | Chronic Pain; Pain Management; Chronic Pain Management;                                                   | 0 |
|                          | Specify at least three keywords, each separated by a semicolon (;)                                        |   |
| Type of ethical review:* | WA Health single ethical review                                                                           | 0 |
| Protocol number:         | CPM OA 180126                                                                                             | 0 |

ii. **National Mutual Acceptance (NMA) single ethical review** - The research project is conducted at one or more Australian sites under the authority of a NMA certified HREC. (This authority may include an additional ethical review by a specialist NMA HREC).

| Project Detail           |                                                                                                    |   |
|--------------------------|----------------------------------------------------------------------------------------------------|---|
| Project type:*           | Research *                                                                                                | 0 |
| Project title:*          |                                                                                                    | 0 |
|                          | Chronic Pain Management in Older Adults supplementing alternative pain management with reduced medication |   |
| Short title:             |                                                                                                    | 0 |
| Acronym:                 |                                                                                                    | 0 |
| Keywords:*               | Chronic Pain; Pain Management; Chronic Pain Management;                                                   | 0 |
|                          | Specify at least three keywords, each separated by a semicolon (;)                                        |   |
| Type of ethical review:* | National Mutual Acceptance single ethical review                                                          | 0 |
| Protocol number:         | CPM OA 180126                                                                                             | 0 |

• **Protocol number:** is the number listed on a Protocol. If there is no protocol number associated with this project, then the version and date of the protocol to be submitted can be used. If required, protocol templates are available for clinical trials and non-clinical trials on the RGS Document Templates page. To meet Good Clinical Practice Guidelines, the protocol should contain, but not be restricted to, the information contained within the applicable protocol template.

#### Administering Research Governance Office

6. The jurisdiction is currently locked to Western Australia. Select the name of the Administering RG Office to nominate the office to process the form. To ensure minimal delays it is suggested that it goes to the RG Office responsible for a site where you intend to conduct the project.

| Administering Research Governance Office                    |                                                                                                    |  |  |  |
|-------------------------------------------------------------|----------------------------------------------------------------------------------------------------|--|--|--|
| Jurisdiction:*                                              | Western Australia                                                                                                    |  |  |  |
| Research Governance Office:*                                | Please select                                                                                                    |  |  |  |
| Declaration of Confidential                                 | The Administering Research Governance (RG) Office will be the office you nominate to process this form. To<br>ensure minimal delays, it is suggested that it goes to the RG Office responsible for a site where you intend to<br>conduct the project. |  |  |  |
| Are you acting as a WA Health<br>employee on this project?* | Please select ▼                                                                                                    |  |  |  |
| Cancer                                                      |                                                                                                    |  |  |  |

#### **Declaration of Confidentiality (DoC)**

7. All Project Members who are not WA Health employees are required to sign a WA Health Declaration of Confidentiality for each project they are involved with. In addition, if you are a WA Health employee and you are undertaking this project in a non-WA Health employee capacity you must complete the DoC.

Select whether you are a WA Health employee. If the answer is 'No', read the declaration, click 'I have read and agree to the Declaration of Confidentiality' before submitting the form.

| Declaration of Confidentiality (DoC)                                                                                                    |   |
|----------------------------------------------------------------------------------------------------|---|
| Are you acting as a WA Health employee on this project?*                                                                                                    |   |
| WA HEALTH DECLARATION OF CONFIDENTIALITY                                                                                                    | ^ |
| (for research personnel who are not WA Health employees)                                                                                                    |   |
| GUIDELINES                                                                                                    |   |
| The WA Health Declaration of Confidentiality must be completed by all research personnel (including students) who are not employees of WA Health, who will be: |   |
| <ul> <li>Conducting a research project within WA Health; or</li> <li>Accessing WA Health participants, their tissue or data.</li> </ul>                        |   |
| The Declaration of Confidentiality must be completed by the non-WA Health employee for each research project they are involved with.                           |   |
| declaration                                                                                                    | ~ |
| I have read and agree to the Declaration of Confidentiality <sup>*</sup>                                                                                       |   |
| Submit Cancel                                                                                                    |   |

8. Click 'Submit' to send the Create Project form to the nominated Administering RG Office for review, or 'Cancel' to discard your changes. If all field validation rules have been met, a confirmation screen will be shown.

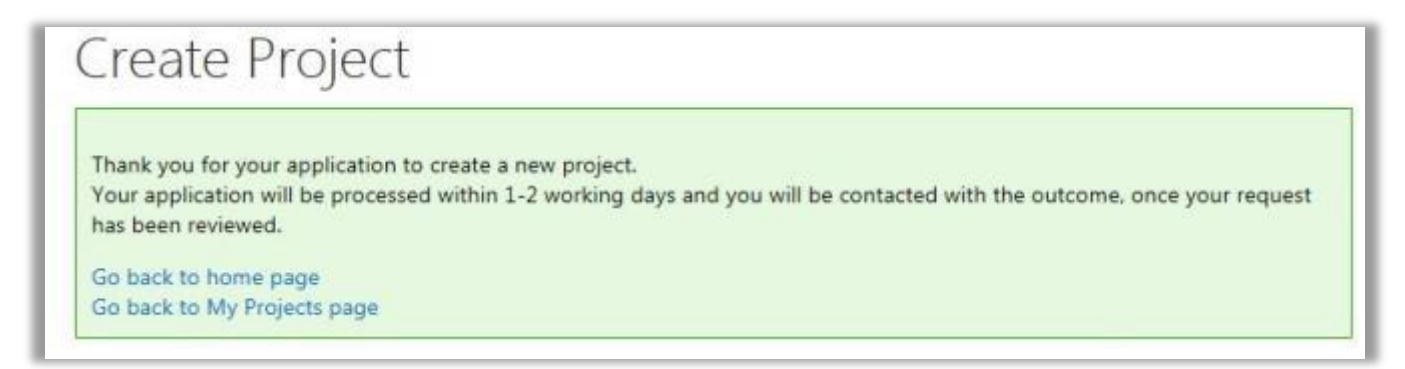

9. Applications are typically processed within 1-2 working days by the RG Office and you will receive an email approving or declining your request.

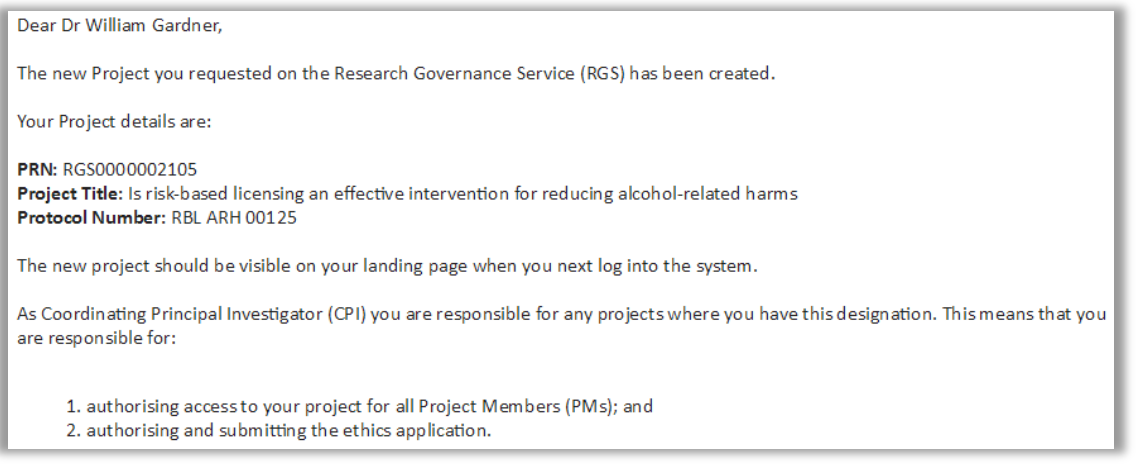

# 4. Navigate the Project Workspace

Once a project is created in RGS it will have its own workspace. The workspace holds all the information related to the project. Access to the project by Project Members and Hospital Administrators is controlled by an invitation process. Access to the project by HRECs and RG Offices is controlled by the submission of forms or documents related to the review process.

To access a project workspace click on 'My Projects' on the left-hand side of the RGS screen. The My Project screen will show all your Active, Closed and Archived projects and your role in them. You can search for projects by their PRN, Project Title and your Role. Click on the Project Reference Number (PRN) to access the project workspace.

| B Tasks                                                    | Active Projects |                                                                                                    |                            |         |  |  |  |
|------------------------------------------------------------|-----------------|----------------------------------------------------------------------------------------------------|----------------------------|---------|--|--|--|
| My Projects                                                | Dearch          |                                                                                                    |                            |         |  |  |  |
| Create Project<br>Projects Search                          | PRN             | Project Title                                                                                                    | Lead HREC Approval<br>Date | My Role |  |  |  |
| Profile Management                                         | RG5000000014    | Buptopion to Treat Apathy and Depression in Alzheimer's Disease: An<br>Open Label Study.                                                                                                    |                            | CPI     |  |  |  |
| <ul> <li>Reports Management</li> <li>Complaints</li> </ul> | *05000002103    | A Randomized, Double-Bind, Placebo Controlled Study of Venetocias Co-<br>Administered with Low Dose Cytarabine Versus Low Dose Cytarabine in<br>Treatment Naive Patients with Acute Myeloid Lawkemia Who Are<br>Deligible for Intensive Chemotherapy | 15/06/2017                 | CPI     |  |  |  |
|                                                            | 805000002104    | A Phase 3, Randomized, Double-Blind, Placebo-Controlled Study<br>Evaluating the Safety and Efficacy of Selonsemb in Subjects with<br>Nonalcoholic Steatohepathts (NASH) and Bridging (F8) Fibrosis                                                   | 4/05/2017                  | CPI, PI |  |  |  |
|                                                            | #05000002105    | Is risk-based koensing an effective intervention for reducing alcohol-<br>related harms                                                                                                    | 5/05/2017                  | CPL PI  |  |  |  |
|                                                            | RG50000002110   | Hospital Admission for identified smokers, cost analysis for public<br>hospitals                                                                                                    |                            | CPL PL  |  |  |  |
|                                                            | Closed Project  |                                                                                                    |                            |         |  |  |  |
|                                                            | PRN             | Project Title                                                                                                    | 5                          | Role    |  |  |  |
|                                                            | Archived Proje  | cts                                                                                                    |                            |         |  |  |  |
|                                                            | South           |                                                                                                    |                            |         |  |  |  |

Research Governance Service (RGS) Researcher User Guide (Part A) January 2018 v3.0

# 4.1 Project Header

| PROJECT   Education value of F       | alls Prevention Week in reducing p               | resentations to emergency departments in public hospitals.      |
|--------------------------------------|--------------------------------------------------|-----------------------------------------------------------------|
| Click on the arrows below to get ste | ep by step guidance.                             |                                                                 |
| Feasibility Assessment Docum         | ent Preparation Submission and Re                | view Approval and Authorisation Monitoring Archived             |
| PRN: RGS000000102                    | Project status: Active                           | Project ethics approval status: Pending                         |
| Project type: Research               | Short title:                                     |                                                                 |
| Protocol number: N/A                 | Acronym:                                         | CPI: Henry Amberley                                             |
| External HREC ref: None              | Lead HREC: Sir Charles Gairdr<br>Committee (EC00 | er Osborne Park Health Care Group Human Research Ethics<br>271) |

The project header is visible wherever you are in the project workspace. It contains:

- **Project title:** this is in a blue band at the top.
- **Project lifecycle:** this section changes from grey to green as the project progresses.
- **PRN (Project Reference Number)**: this number is automatically assigned to the project and is used in all ethics and governance correspondence (it replaces the previous manually issued HREC reference numbers).
- **Project status:** this shows the current status of the project i.e. active, closed, archived.
- **Project ethics approval status:** is the current ethical approval status based on the Lead HREC's review i.e. pending, AIR, Approved, Not Approved.
- Project type: this currently defaults to research.
- **Short title:** this is a shortened version of the project title, if applicable.
- **Protocol number:** this is the number identifier assigned to the protocol.
- Acronym: this is the acronym for the project title, if applicable.
- CPI: this is the user that has taken on this role and created the project.
- **External HREC ref:** this is an external HREC identifier for projects that have been approved by a non-WA Health HREC once WA Health joins the NMA scheme.
- Lead HREC: this is the Lead HREC that has given approval for the research project.

Certain parts of the project header are editable in the Project Details tab. Refer to Help Wiki: <u>Fill</u> <u>out and authorise Project Details</u>.

#### **Project lifecycle**

| Click on the arrows below to get step by step guidance                                                                                                    | е.                                                                   |
|----------------------------------------------------------------------------------------------------|----------------------------------------------------------------------|
| Feasibility Assessment Document Preparation                                                                                                    | Submission and Review Approval and Authorisation Monitoring Archived |
| <ol> <li>Complete the Sites tab</li> <li><u>Complete the Members tab</u> according to Proj</li> <li>Complete the Declarations tab</li> <li>Complete the Project Details tab</li> </ol> | ect Members roles                                                    |

The project lifecycle arrows can give you step by step guidance, click on the arrows to see the topics under that section. Clicking on the topic hyperlinks will open a new tab/window with the Help Wiki page for that topic.

#### 4.2 **Project Tabs**

The Project tabs launch different screens that provide information and allow you to manage your project. When you open a new project the default tab is the Project Summary.

To submit an ethics and governance application you should complete and/or progress through the tabs in the following order:

- Sites
- Members
- Project Details
- Forms & Documents
- Declarations (as applicable).

| easibility Assessment Docu                                 | ment Preparation Subm                         | ission and Review                                                              | pproval and Authonsation        | Ionitoring Archived                            |
|------------------------------------------------------------|-----------------------------------------------|--------------------------------------------------------------------------------|---------------------------------|------------------------------------------------|
| RN: RG5000000004                                           | Project status: A                             | ctive                                                                          | Project ethics approval status: | Pending                                        |
| Project type: Research                                     | Short title:                                  |                                                                                |                                 |                                                |
| Protocol number: HEARTSE                                   | Acronym:                                      |                                                                                | CPI: Henry Amberley             |                                                |
|                                                            |                                               |                                                                                |                                 |                                                |
| External HREC ref: None                                    | Lead HREC: Sir Con                            | Charles Gairdner Osbori<br>nmittee (EC00271)                                   | he Park Health Care Group Huma  | in Research Ethics                             |
| External HREC ref: None<br>My Role(s): CPI, PI             | Lead HREC: Sir (<br>Con                       | Charles Gairdner Osbori<br>nmittee (EC00271)                                   | he Park Health Care Group Huma  | in Research Ethics                             |
| External HREC ref: None<br>My Role(s): CPI, PI<br>Sites    | Lead HREC: Sir G<br>Con<br>Members            | Charles Gairdner Osbori<br>nmittee (EC00271)<br>Project Details                | Forms & Documents               | in Research Ethics<br>Declarations             |
| External HREC ref: None My Role(s): CPI, PI Sites Comments | Lead HREC: Sir C<br>Con<br>Members<br>Letters | Charles Gairdner Osborn<br>mittee (EC00271)<br>Project Details<br>Publications | Forms & Documents               | In Research Ethics<br>Declarations<br>Timeline |

The Project tabs have the following functionalities:

- Sites: allows Project Members to view sites associated with the project. The CPI, CPI Delegate, PI, PI Delegate can add or activate/deactivate a site. <u>Refer to Manage Sites</u>.
- **Members:** allows Project Members to view members associated with the project. The CPI, CPI Delegate, PI, PI Delegate can add existing Research Users to the project or remove or update roles of Project Members. <u>Refer to Manage Project Members</u>.
- Project Details: allows Project Members to view and edit common fields that are used in both the ethic and governance forms so that information is entered once and populated in these forms. The CPI, CPI Delegate, PI, PI Delegate must authorise/unauthorise different sections of Project Details prior to the completions of forms. Refer to Help Wiki: <u>Fill out</u> <u>and authorise Project Details</u>.
- Forms & Documents: allows Project Members to view, add and edit forms or documents related to your project depending on their role (e.g. Sponsor role has restricted access to governance forms). The CPI, CPI Delegate, PI, PI Delegate have varying restrictions on whether they can authorise/unauthorise ethics and governance forms and documents. <u>Refer to Help Wiki: Add and fill out a Form (for project members) and Upload supporting documents.</u>
- **Declarations**: allows Project Members to view and complete Research Conflict of Interest forms. Refer to Help Wiki: <u>View or add a Declaration</u>. It also contains a list of all non-WA Health employees that have signed a <u>Declaration of Confidentiality</u>.
- **Comments:** allows Project Members to add comments against an ethics or governance application, viewable by other Project Members. Refer to Help Wiki: <u>Add a Comment</u>.
- Letters: allows Project Members to view all letters related to a project's review and approval sent by either the HREC or RG Office. Refer to Help Wiki: <u>View Letters</u>.
- Publications: this will be developed in Stage 2.
- **Summary**: allows Project Members to view a summary of the project and its progress through the review and approval/authorisation process. It is the landing tab when users enter the project workspace.

- Timeline: allows Project Members to view the research governance timeline, providing KPIs related to the ethics approval and site authorisation processes. Refer to Help Wiki: <u>Track a project through the review process</u>.
- **Reports/History:** this will be developed in Stage 2.

# 5. Manage Project Sites

Prior to completing the Project Details and Forms & Documents tabs, Project Members should ensure all sites involved with the project are displaying in the Sites tab. The Sites screen will display any sites that have either been added initially through the Create Project form, or subsequently added or activated/deactivated by the CPI, CPI Delegate, PI, or PI Delegate.

## 5.1 Add a Project Site

The CPI, CPI Delegate, PI, PI Delegate can add a project site throughout the project's life. When a site is added to a project after ethics approval has occurred, the CPI, CPI Delegate, PI, or PI Delegate will be prompted to submit an Amendment to the HREC. In Stage 1 this should be completed outside the RGS. The WA Health Amendment form is available from <u>Research</u><u>Ethics</u>.

1. Click on the Sites tab and the screen will launch. Ensure the nominated 'Jurisdiction where the project will be conducted within Australia' is still valid. The list of available sites you can add to the project will be determined by this selection.

| rrisdiction where the project<br>ill be conducted within<br>ustralia:  | Within WA Health on     | ly               | •             |                             |                |                    |
|------------------------------------------------------------------------|-------------------------|------------------|---------------|-----------------------------|----------------|--------------------|
| iite Name                                                              | Organisation Type       | Jurisdiction R   | egion         |                             | Status         | Selec              |
| erth Children's Hospital                                               | Public                  | WA C             | hild and Adol | escent Health Service       | Active         |                    |
| idd Project Site(s) Remove<br>Save Cancel                              | Activate/Deact          | ivate Site       |               | Can't find site? <u>Req</u> | uest for a new | <u>/ site &gt;</u> |
|                                                                        |                         |                  | OR            |                             |                |                    |
| Sites                                                                  | Members                 | Project D        | letails       | Forms & Documents           | Declaration    | 15                 |
| Comments                                                               | Letters                 | Publica          | tions         | Summary                     | Timeline       |                    |
| Reports                                                                | History                 |                  |               |                             |                |                    |
| urisdiction where the project<br>vill be conducted within<br>wstralia: | Inter-jurisdictional (a | cross Australia) | Y             |                             |                | 0                  |
| Site Name                                                              | Organisation Type       |                  | lurisdiction  | Region                      | Status         | Select             |
| The Alfred Hospital                                                    | Public                  | 2                | VIC           | South Division              | Active         |                    |
| Add Project Site(s) Remov                                              | e Activate/Deact        | ivate Site       |               | Can't find site? Requ       | lest for a new | site >>            |
| Save Cancel                                                            |                         |                  |               |                             |                |                    |

2. If you change the 'Jurisdiction where the project will be conducted within Australia' you will receive a warning to remove or deactivate the sites that are no longer relevant before you can change this field. Click 'OK'.

| Site                             | s                             | Members                                                 | Project Details               | Forms 8 | k Documents         | Declaratio    | ns     |
|----------------------------------|-------------------------------|---------------------------------------------------------|-------------------------------|---------|---------------------|---------------|--------|
| Comm                             | ents                          | Letters                                                 | Publications                  | Su      | immary              | Timelin       | 2      |
| Repo                             | rts                           | History                                                 |                               |         |                     |               |        |
| urisdiction wh<br>ill be conduct | ere the project<br>ted within | Within WA Health o                                      | only 🔽                        |         |                     |               |        |
| ustralia:                        | Message from we               | ebpage                                                  |                               | 23      | 0                   |               | 0      |
| iite Name                        | All sit                       | tes outside of the new ju                               | risdiction you have chosen sh | ould be | ion                 | Status        | Select |
| he Alfred Ho:                    | deact                         | oved or deactivated before<br>tivate these sites first. | re you proceed. Please remove | e or    | ith Division        | Active        |        |
| Add Project S                    |                               |                                                         |                               | OK      |                     |               |        |
| Add Project 9                    |                               |                                                         |                               | OK      | d site? <u>Requ</u> | est for a new | site   |

3. Click 'Add Project Site(s)'. The Select Sites Select screen will launch. **Only add sites that are covered by Lead or Additional (Specialist) HREC's ethical review.** Based on your answer to 'Jurisdiction where the project will be conducted within Australia' you will be asked to select jurisdiction, organisation type and/or region. The organisation types are:

- Public select the Region and then the site(s)
- Private select the site(s)
- Research Institutes / Universities select the site(s).

|                      | 01                                                                                                    |      |                  | 1 |
|----------------------|----------------------------------------------------------------------------------------------------|------|------------------|---|
| urisdiction:"        | Western Australia                                                                                                    | ~    |                  |   |
| Organisation type:*  | Please select                                                                                                    | ٦    |                  |   |
| legion:"             | Child and Adolescent Health Service<br>Department of Health                                                                        |      |                  |   |
|                      | East Metropolitan Health Service                                                                                                   |      |                  |   |
| Search               | South Metropolitan Health Service                                                                                                  |      |                  |   |
| Available Sites:     | WA Country Health Service - Central Office<br>WA Country Health Service - Goldfields<br>WA Country Health Service - Great Southern | tes: | Remove all sites |   |
| Department of Health | WA Country Health Service - Kimberley                                                                                              |      |                  |   |
| Test Site A          | WA Country Health Service - Pilbara                                                                                                |      |                  |   |
| Test Site B          | WA Country Health Service - South West<br>WA Country Health Service - Wheatbelt                                                    |      |                  |   |
| Test Site C          | Women and Newborn Health Service                                                                                                   |      |                  | 1 |
| Test Site D          |                                                                                                    |      |                  |   |

4. Select a site by clicking on the site to transfer it from 'Available Sites' to 'Selected Sites', and vice versa. You have the ability to add or remove all sites within a Region. To do this either click 'Add all sites' or click 'Remove all sites'. When all the sites have been selected click 'Add Project Site(s)' to save any changes made, or 'Cancel' to discard them.

| Select Site(s)               |                                             |                         | ×                    |
|------------------------------|---------------------------------------------|-------------------------|----------------------|
| Only add sites that are cove | ered by Lead or Additional (Specialist) HRE | C's ethical review.     |                      |
| Jurisdiction:"               | Western Australia                           | ~                       | I                    |
| Organisation type:*          | Public                                      | ~                       |                      |
| Region:*                     | East Metropolitan Health Service            | ~                       |                      |
| Available Sites:             | Add all sites                               | Selected Sites:         | Remove all sites     |
| Available Sites:             | Add all sites                               | Selected Sites:         | Remove all sites     |
| East Metropolitan Health     | h Service Executive                         | Armadale Health Service |                      |
|                              |                                             |                         |                      |
|                              |                                             |                         |                      |
| 1                            |                                             | Add De                  | ciant Situ(a)        |
|                              |                                             | Add Pr                  | oject site(s) Cancel |

5. After adding sites, the sites will be displayed in the Sites tab with the status of 'Not Saved'; at this time any site added in error (that has not been saved) can be removed. Select the site and click 'Remove'.

| Site Name                                                                                                    | Organisation Type    | Jurisdiction | Region                           | Status       | Select |
|----------------------------------------------------------------------------------------------------|----------------------|--------------|----------------------------------|--------------|--------|
| The Alfred Hospital                                                                                                    | Public               | VIC          | South Division                   | Active       |        |
| Armadale Health Service                                                                                                    | Public               | WA           | East Metropolitan Health Service | Not<br>Saved |        |
| Royal Perth Hospital                                                                                                    | Public               | WA           | East Metropolitan Health Service | Not<br>Saved |        |
| Add Project Site(s) Rer                                                                                                    | nove Activate/Deacti | vate Site    |                                  |              |        |
| Reasonable Contraction of Contraction of Contractio |                      |              |                                  |              |        |

6. Click 'Save' to save the site(s). The selected site's status will show as 'Active' on the sites screen. Once saved, a site can only be removed from a project by deactivating it. WA sites will default to the top of the screen. Click on the column headers to sort the table by columns.

| Site Name               | Organisation Type  | Jurisdiction | Region                           | Status       | Select |
|-------------------------|--------------------|--------------|----------------------------------|--------------|--------|
| Armadale Health Service | Public             | WA           | East Metropolitan Health Service | Active       |        |
| The Alfred Hospital     | Public             | VIC          | South Division                   | Active       |        |
| Department of Health    | Public             | WA           | Department of Health             | Not<br>Saved |        |
| Add Project Site(s)     | emove Activate/Dea | ctivate Site |                                  |              |        |

# 5.2 Request Creation of Site, Division, Department

1. If you cannot find a site in the drop-down menu, you may request a new site to be added.

Sites/Organisations are currently only created if they are a WA Health site or where a WA Health HREC is providing approval for a research project. With the signing of the National Mutual Acceptance public health site for participating states have been added, these are ACT, NSW, QLD, SA and VIC. The only other organisations that are created is where a WA Health HREC has agreed to conduct the review for that organisation some of these are Lion's Eye and Telethon Kids Institute.

If the site is to be named in the ethics application as a site where the research is being conducted this is done on the Project Details tab under '2. Ethics Information'. Section 2 has a field 'Other site names' which is a free text field where these sites can be added.

If you think the site should be added to RGS click on 'Request for a new site'. A Task Form will launch in a new tab.

Enter the site's official name in full, the address and main phone number. Click 'Save' to send the request to the RGS Administrator, or 'Cancel' to discard your changes. You can also use this form to add a division and/or department of a site.

| Task type:"                                                                                                    | Request for a New Site, Division and Department                                                                                                    |
|----------------------------------------------------------------------------------------------------|----------------------------------------------------------------------------------------------------|
| Please provide the necessary<br>- If you are requesting for a<br>address, main phone numbe<br>- If you are requesting for a<br>and the unit/level if applicat<br>- If you are requesting for a<br>it belongs to, the unit/level i | r details in the Comments box below:<br>new site/organisation, please provide the site's official name (in full), as well as the<br>r, and the divisions and departments to be added in that site.<br>new division, please provide the division's official name (in full), the site it belongs to,<br>ble.<br>department, please provide the department's official name (in full), the site and division<br>f applicable, and the main phone number. |
| Task description:"                                                                                                    | <u>Β Ι Ψ</u> <u>×</u> <u></u> <u></u> <u></u> <u></u> <u></u> <u></u> <u></u> <u></u> <u></u> <u></u> <u></u> <u></u> <u></u>                                                                                                    |
|                                                                                                    |                                                                                                    |

#### 5.3 Activate/Deactivate a Project Site

The CPI, CPI Delegate, a project site throughout the project's life. Once a site is added to a project it can only be removed by deactivating it.

If a site is deactivated prior to a submission to a RG Office the forms and documents associated with the site and all the information for the site will be LOST. Any project member associated just with that site will also be made inactive (the sites associated with the project member can be edited in the Members tab)

If a site is deactivated following a submission to a RG Office the forms and documents will be kept. If a site has received site authorisation it should be closed rather than deactivated. Contact the Research Governance Office for information on this process.

When a site is deactivated, Project Members for the site remain as members of the project but are no longer linked to the inactive site for that project. If the site is the only site associated to the Project Member, the **Project Member will also become 'Inactive'** in the Members tab.

1. To deactivate a site, select a site's name found in the 'Selected Sites' grid in the Sites tab, and click 'Deactivate'.

| Site Name                                  | Organisation<br>Type | Jurisdiction | Region                               | Active/Inactive | Site Status | Select |
|--------------------------------------------|----------------------|--------------|--------------------------------------|-----------------|-------------|--------|
| Fiona Stanley Hospital                     | Public               | WA           | South Metropolitan Health<br>Service | Active          | Pending     |        |
| Fremantle Hospital Health<br>Service       | Public               | WA           | South Metropolitan Health<br>Service | Active          | Pending     |        |
| Royal Perth Hospital                       | Public               | WA           | East Metropolitan Health Service     | Active          | Pending     |        |
| Sir Charles Gairdner Hospital              | Public               | WA           | North Metropolitan Health<br>Service | Active          | Pending     |        |
| Add Project Site(s) Remove Deactivate Site |                      |              |                                      |                 |             |        |

An automated message will appear, if any project members are still associated with the site it will inform you of this. To prevent the project member becoming inactive click 'Cancel' and then go to the Members tab and edit the project member to remove them from the site and add them to another.

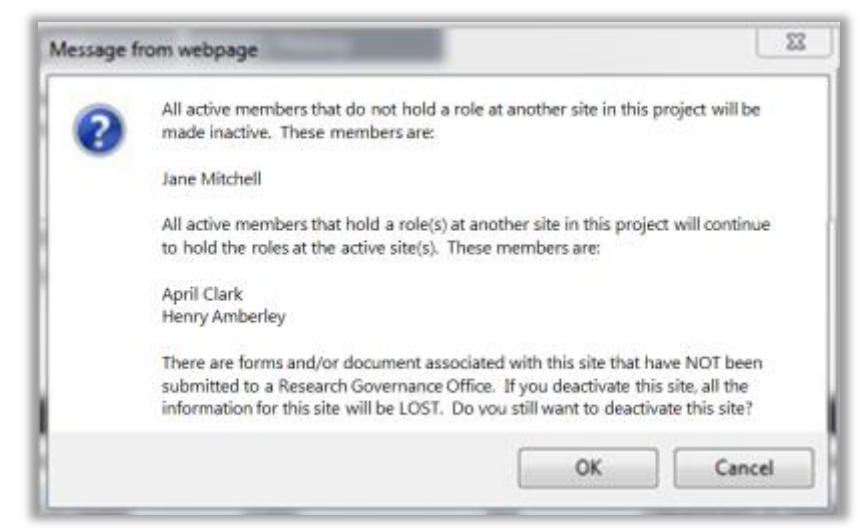

If there are no project members associated with the site, the automated message will inform you of this. Click 'Ok' to save your changes, or 'Cancel' to discard them. The sites status will now be inactive.

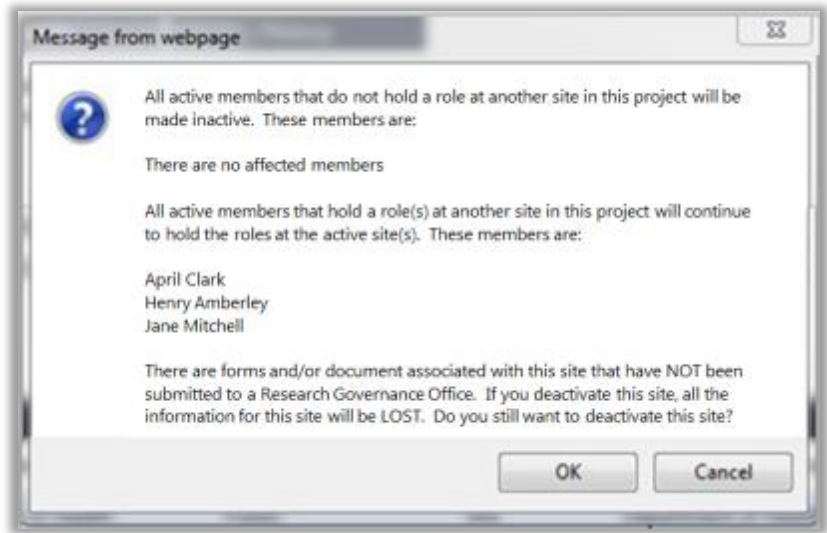

Research Governance Service (RGS) Researcher User Guide (Part A) January 2018 v3.0

When you click 'OK' the sites will now be inactive.

| Site Name                            | Organisation<br>Type | Jurisdiction  | Region                               | Active/Inactive | Site Status | Select |
|--------------------------------------|----------------------|---------------|--------------------------------------|-----------------|-------------|--------|
| Fiona Stanley Hospital               | Public               | WA            | South Metropolitan Health<br>Service | Active          | Pending     |        |
| Fremantle Hospital Health<br>Service | Public               | WA            | South Metropolitan Health<br>Service | Active          | Pending     |        |
| Royal Perth Hospital                 | Public               | WA            | East Metropolitan Health Service     | Inactive        | Pending     |        |
| Sir Charles Gairdner Hospital        | Public               | WA            | North Metropolitan Health<br>Service | Active          | Pending     |        |
| Add Project Site(s) Remove           | e Activate/Dea       | octivate Site |                                      |                 |             |        |

2. To re-activate a site, select a site's name found in the 'Selected Sites' grid in the Sites tab, and click 'Activate Site'. The sites will now be active.

| Site Name                            | Organisation<br>Type | Jurisdiction | Region                               | Active/Inactive | Site Status | Select |
|--------------------------------------|----------------------|--------------|--------------------------------------|-----------------|-------------|--------|
| Fiona Stanley Hospital               | Public               | WA           | South Metropolitan Health<br>Service | Active          | Pending     |        |
| Fremantle Hospital Health<br>Service | Public               | WA           | South Metropolitan Health<br>Service | Active          | Pending     | Θ      |
|                                      |                      |              |                                      |                 |             |        |
| Sir Charles Gairdner Hospital        | Public               | WA           | North Metropolitan Health<br>Service | Active          | Pending     | 8      |

3. Remember to nominate at least one active site, if not you will get a warning.

| Site Name                                            | Organisation Type  | Jurisdiction           | Region                              | Status      | Select  |
|------------------------------------------------------|--------------------|------------------------|-------------------------------------|-------------|---------|
| Aboriginal Health                                    | Private            | WA                     | Child and Adolescent Health Service | Inactive    |         |
| Centre for Clinical Interventions                    | Private            | WA                     | NMAHS Mental Health                 | Inactive    |         |
| Perth Children's Hospital                            | Public             | WA                     | Child and Adolescent Health Service | Inactive    |         |
| Add Project Site(s)     Remove       Save     Cancel | Activate/Deactivat | e Site<br>active proje | Can't find site? <u>Request</u>     | for a new : | site >> |

# 6. Manage Project Members

Prior to completing the Project Details and Forms & Documents tabs, the Project Members should ensure all investigators involved with the project are displaying in the Members tab, as their details are populated into the Project Details tab and subsequently into the ethics and governance forms. The Members screen will display the CPI added initially through the Create Project form and any additional active or inactivate Project Members.

| Site                                                                                   | 5                                                    |                            | Me                                       | mbers Pro                                                                                 | ject Details                                                   | Forms & Docu                                                          | ments                                  | Declaratio                                                     | ons                        |  |
|----------------------------------------------------------------------------------------|------------------------------------------------------|----------------------------|------------------------------------------|-------------------------------------------------------------------------------------------|----------------------------------------------------------------|-----------------------------------------------------------------------|----------------------------------------|----------------------------------------------------------------|----------------------------|--|
| Comm                                                                                   | ents                                                 |                            | L                                        | etters Publications 1                                                                     |                                                                | Summar                                                                | y                                      | Timelin                                                        | Timeline                   |  |
| Repo                                                                                   | rts                                                  |                            | н                                        | istory                                                                                    |                                                                |                                                                       |                                        |                                                                |                            |  |
| Please note: You<br>accepted their in<br>investigator Cor<br>unlocked to upd<br>Active | i can still<br>witation.<br>htact Info<br>ate the fo | com<br>Any<br>rmat<br>orms | plete and a<br>changes to<br>ion to upda | uthorise Project Details, an<br>Project Members (e.g. acce<br>te the new investigator det | d complete your (<br>ptance of invitati<br>ails. Any active fo | brms (but not submi<br>on) will automaticall<br>rms (i.e. unsubmitter | t them) if i<br>y unautho<br>t) marked | not all invited mer<br>rise the Project De<br>as complete must | nbers hav<br>tails -<br>be |  |
| Name                                                                                   | P.H.O.                                               |                            | Position                                 | Current Organisation                                                                      | Project Site                                                   | Da<br>Ad                                                              | te<br>ded                              | Status Change<br>Date                                          | Select                     |  |
| Jane Mitchell                                                                          | WA                                                   | ۲                          | CPI                                      | Royal Perth Hospital                                                                      | All                                                            | 9/0                                                                   | 2/2018                                 | 9/02/2018                                                      | 0                          |  |
| Glenda<br>Andrews                                                                      |                                                      |                            | CPI<br>Delegate                          | Telethon Kids Institute                                                                   | All                                                            | 26                                                                    | /02/2018                               | 26/02/2018                                                     | 0                          |  |
| Henry<br>Amberley                                                                      | WA                                                   |                            | PI                                       | Sir Charles Gairdner<br>Hospital                                                          | Sir Charles<br>Hospital                                        | Gairdner 9/2                                                          | 1/2017                                 | 9/11/2017                                                      |                            |  |
| April Clark                                                                            | WA                                                   | ٠                          | PI                                       | Fiona Stanley Hospital                                                                    | Fiona Stanl                                                    | ey Hospital 9/0                                                       | 2/2018                                 | 9/02/2018                                                      | 0                          |  |
| Add Member                                                                             | Edit 1                                               | Viem                       | iber Invi                                | te Anonymous User                                                                         |                                                                |                                                                       |                                        |                                                                |                            |  |
| Name                                                                                   | P.H.O.                                               | a_{                        | Position (                               | Current Organisation                                                                      | Project Site                                                   |                                                                       | Date Adde                              | d Status Chang                                                 | e Date                     |  |
| Kerry Caspian                                                                          |                                                      |                            | RGM                                      | St John of God Hospital                                                                   | Sir Charles Gair                                               | dner Hospital                                                         | /02/2018                               | 9/02/2018                                                      |                            |  |

#### **Project Members:**

- Who have access to identifiable personal health information/data from WA Health must be invited to the project on RGS.
- May have more than one role in the project (e.g. they will be the CPI for all project sites, and also a PI for one or more sites). Click on the '+' to expand the view of the project member's roles.
- Can only have one role for a site at a time (except when a CPI is also the PI for a site or the member is also a CPI Delegate or PI Delegate).
- Can remove themselves from the project, but by doing so, they are revoking their access rights to the project.

The table below shows the multiple roles a person can have within a project.

| Roles            | CPI      | CPI Delegate     | PI         | PI Delegate      | AI        | RGM       | Sponsor |
|------------------|----------|------------------|------------|------------------|-----------|-----------|---------|
| CPI              |          |                  |            |                  |           |           |         |
| CPI Delegate     |          |                  |            |                  |           |           |         |
| PI               |          |                  |            |                  |           |           |         |
| PI Delegate      |          |                  |            |                  |           |           |         |
| AI               |          |                  |            |                  |           |           |         |
| RGM              |          |                  |            |                  |           |           |         |
| Sponsor          |          |                  |            |                  |           |           |         |
| Green is allowed | l. amber | has restrictions | (usually b | ased on sites) a | nd red is | not allov | ved.    |

#### The CPI, CPI Delegate, PI or PI Delegate can add/invite or activate/remove Project

**Members**, as well as edit their roles within the project (refer to Help Wiki: <u>Roles in RGS</u> for definitions of roles).

After the creation of a project workspace the CPI can add a CPI Delegate to the project to take on most of the CPI responsibilities, except for authorising and signing ethics forms.

The following rules apply to Project Members:

#### 1. CPI & CPI Delegate:

- There can only be one CPI and CPI Delegate per project at any given time.
- Only a CPI and CPI Delegate can add PIs.
- The CPI should also be added as a PI for the site(s) they will be PI for.
- The CPI and CPI Delegate are responsible for authorising the 'Project Details Ethics Information' section and ethics forms (CPI only) and documents.

#### 2. PI & PI Delegate:

- Each site must have a PI assigned to it.
- The PI and PI Delegate can be assigned to one or more sites, but there can only be one PI and PI Delegate per site.
- The PI and PI Delegate are responsible for authorising the 'Project Details Governance Information' section and site specific governance forms and documents.

#### 3. CPI & PI Delegates:

- Delegates are optional.
- The CPI can assign the CPI Delegate and the PI Delegate.
- The PI can assign the PI Delegate for their own site(s). A PI cannot assign a Delegate for another PI.
- The CPI Delegate can be the PI Delegate.
- The CPI <u>can</u> be the PI Delegate.
- The PI can be the CPI Delegate and a PI Delegate for another site.
- The AI <u>can</u> be a CPI Delegate and a PI Delegate.
- .The Sponsor <u>cannot</u> be a delegate.
- RGM can be PI Delegate for the same site.
- 4. Associate Investigator (AI): The AI has the same access rights as Research Group Members (RGM). The AI is included on all forms as an investigator on the project.

#### 5. Research Group Member (RGM):

- Can also be a CPI and/or PI Delegate
- Can't be a RGM at a site where they have another role (except the role of PI Delegate for the site).
- RGM can edit, and complete 'Project Details' and any form (ethic and site specific governance for sites they are allocated to) in the project workspace. They can also add documents.
- 6. **Sponsor:** cannot take on another role and cannot be a delegate.

# 6.1 Add a Project Member

1. In the project's workspace, click on the Members tab.

| Sites    | Members | Project Details | Forms & Documents | Declarations |
|----------|---------|-----------------|-------------------|--------------|
| Comments | Letters | Publications    | Summary           | Timeline     |
| Reports  | History |                 |                   |              |

# 2. To add a new project member, click 'Add Member'. The 'Add Project Member' screen will launch.

| Please note: You ca<br>accepted their invit<br>Investigator Contac<br>unlocked to update | n still comp<br>ation. Any c<br>ct Informatio<br>the forms. | lete and aut<br>changes to P<br>on to update | thorise Project Details, and comple<br>roject Members (e.g. acceptance o)<br>the new investigator details. Any | te your forms (be<br>f invitation) will o<br>active forms (i.e. | ut not submit th<br>automatically ur<br>unsubmitted) m | em) if not all invited men<br>lauthorise the Project De<br>larked as complete must | nbers have<br>tails -<br>be |
|------------------------------------------------------------------------------------------|-------------------------------------------------------------|----------------------------------------------|----------------------------------------------------------------------------------------------------|-----------------------------------------------------------------|--------------------------------------------------------|------------------------------------------------------------------------------------|-----------------------------|
| <ul> <li>Active</li> <li>Name</li> </ul>                                                 | РНО                                                         | Position                                     | Current Ornanisation                                                                                           | Project Site                                                    | Date Added                                             | Status Change Date                                                                 | Select                      |
| Henry Amberley                                                                           | WA                                                          | CPI                                          | Sir Charles Gairdner Hospital                                                                                  | All                                                             | 8/02/2018                                              | 8/02/2018                                                                          |                             |
| Add Member                                                                               | Edit Memt                                                   | Invite                                       | e Anonymous User                                                                                               |                                                                 |                                                        |                                                                                    |                             |

3. In the 'Search For Research User' section, enter the name of the RGS User you wish to add to your project. Only one user may be added at a time.

| Add F          | Project Member                                                                                                    |
|----------------|----------------------------------------------------------------------------------------------------|
| PRN:           | RG5000002133                                                                                                    |
| Project title: | Chronic Pain Management in Older Adults supplementing alternative pain management with reduced medication                     |
| Search For     | Research User                                                                                                    |
| RGS user:      | Alison French                                                                                                    |
|                | If you cannot find a person, please contact RGS Support.                                                                      |
| Role(s) and    | Site(s) Associated with This Member                                                                                           |
| Add Role       | Remove Role                                                                                                    |
| Role           | Site(s) Select                                                                                                    |
|                |                                                                                                    |
| I acknowled    | ge that the person invited to join this research project is aware of the confidentiality requirements regarding this project. |
| Invite         | Cancel                                                                                                    |

4. When you have typed in the user's name, click on the person icon to confirm. If the user is a RGS User, the name will show as a link.

| Search For Rese | arch User      |              |
|-----------------|----------------|--------------|
| RGS user:       | Alison French; | <b>&amp;</b> |

Alternately, use the address book to locate a user. Click the 'Address Book' icon. The Address Book screen will launch. Type the user's first name into the search and click the search icon, select the name and click 'OK'. Alternatively you can scroll through the names until you find the user and then select them and click 'OK'.

| Search For Res | earch User |     |
|----------------|------------|-----|
| RGS user:      |            | \$, |

If a user's name cannot be found they may not be a RGS User. Click Cancel and return to the Members Screen to Invite an Anonymous User (refer to Help Wiki: <u>Invite an Anonymous User to sign up in RGS</u>) or alternatively contact <u>RGS Support</u> to see if they are a RGS User.

4. When the RGS User is found, click 'Add Role' to proceed. The 'Add Role' screen will launch.

| Add Pr                 | oject Member                                                                                                    |
|------------------------|----------------------------------------------------------------------------------------------------|
| PRN:<br>Project title: | RGS0000002133<br>Chronic Pain Management in Older Adults supplementing alternative pain management with reduced medication |
| Search For Res         | search User                                                                                                    |
| RGS user:              | Alison French:                                                                                                    |
|                        | If you cannot find a person, please contact RGS Support.                                                                   |
| Role(s) and Sit        | e(s) Associated with This Member                                                                                           |
| Add Role               | emove Role                                                                                                    |

5. Select the Project Member's role in this project, from the list of available roles. Only one role may be added at a time. If you do not assign a role to a Project Member, the default role is Research Group Member (RGM).

| 0 |
|---|
|   |
|   |
|   |

6. After choosing the role, based on the Project Members role (Refer to <u>Help Wiki: Roles in</u> <u>RGS</u>) the screen may or may not list the sites that need to be associated with that role. For example:

- **CPI Delegate:** no site selection is required as the CPI Delegate has delegated responsibility for all sites.
- **PI:** select the site(s) the project member is a PI for. The CPI should also be made a PI for the site(s) they are PI for. Only a CPI or CPI Delegate can add a PI.
- **PI Delegate**: select the PI who the PI Delegate is associated with, no site selection is required as the PI Delegate will be associated with the PIs sites.
- Al: select the site(s) the project member is an Al for.
- **RGM:** select the site(s) the project member is a RGM for.
- **Sponsor:** select the site(s) the project member is a Sponsor for. Sponsors will have restricted access rights to the project e.g. they are unable to view the Budget Form. It is important that sponsors are only given this role in the project.

'Select' the site(s) associated with the Project Member's role and click 'Add'.

| Role in this     | Sponsor 🗸                                                                                                    |        |
|------------------|----------------------------------------------------------------------------------------------------|--------|
| project.         | A Sponsor is the representative of the entity that provides funding for a res<br>project. A sponsor may be a pharmaceutical/technology company, CRO or<br>collaborative research group. | earch  |
| Select Site(s) f | rom list associated in this project                                                                                                    |        |
| All sites?       |                                                                                                    |        |
| Region:          | Please select                                                                                                    | ~      |
| Search           |                                                                                                    |        |
| Site             |                                                                                                    | Select |
| Department of    | Health                                                                                                    |        |
| Fiona Stanley H  | lospital                                                                                                    |        |
|                  | spital                                                                                                    |        |

7. To remove a role that has been added, select the role and click 'Remove Role'.

| Role(s) and Site(s) | Associated with This Member |        |
|---------------------|-----------------------------|--------|
| Add Role Remo       | ve Role                     |        |
| Role                | Site(s)                     | Select |
| Sponsor             | Department of Health        |        |
| Sponsor             | Fiona Stanley Hospital      |        |
| Sponsor             | Royal Perth Hospital        |        |

8. After adding the role(s) for the Project Member, select that you 'acknowledge that the person invited to join this research project is aware of the confidentiality requirements regarding this project' (it is your role to ensure this has occurred). Click 'Invite' to send a project invitation to the Project Member, or 'Cancel' to discard the changes. At least one role must be present to successfully invite a Project Member.

| Role(s) and Site(s) / | ssociated with This Member                                                  |                                           |
|-----------------------|-----------------------------------------------------------------------------|-------------------------------------------|
| Add Role Remov        | e Role                                                                      |                                           |
| Role                  | Site(s)                                                                     | Select                                    |
| Sponsor               | Department of Health                                                        |                                           |
| Sponsor               | Fiona Stanley Hospital                                                      |                                           |
| Sponsor               | Royal Perth Hospital                                                        |                                           |
| acknowledge that th   | e person invited to join this research project is aware of the confidential | lity requirements regarding this project. |

9. If you attempt to add a user that is already a member of the project, you will be notified with this error message.

| This user is already a member of this project. Please update this user's project membership by clicking 'Edit' in the |  |
|----------------------------------------------------------------------------------------------------|--|
| Members page.                                                                                                    |  |

10. Once invited the person's name will appear in the invited section of the Members tab.

| - Invited       |        |          |                      |                              |            |                    |        |
|-----------------|--------|----------|----------------------|------------------------------|------------|--------------------|--------|
| Name            | P.H.O. | Position | Current Organisation | Project Site                 | Date Added | Status Change Date | Select |
| William Gardner |        | PI       | Melbourne University | The Royal Melbourne Hospital | 8/02/2018  | 8/02/2018          |        |

# 6.2 Un-invite a Project Member

You can un-invite a person you have previously invited if they have not accepted the invitation. Tick the box under Select across from their name and click the Un-invite button.

| - Invited               |        |          |                                  |                              |            |                    |        |
|-------------------------|--------|----------|----------------------------------|------------------------------|------------|--------------------|--------|
| Name                    | P.H.O. | Position | Current Organisation             | Project Site                 | Date Added | Status Change Date | Select |
| <u>Alison</u><br>French | WA     | PI       | Sir Charles Gairdner<br>Hospital | The Royal Melbourne Hospital | 8/02/2018  | 8/02/2018          |        |
| Un-invite               |        |          |                                  |                              |            |                    |        |

The person you have uninvited will receive an email to inform them that their invitation has been withdrawn and the task generated from the initial invite will be removed from their task list.

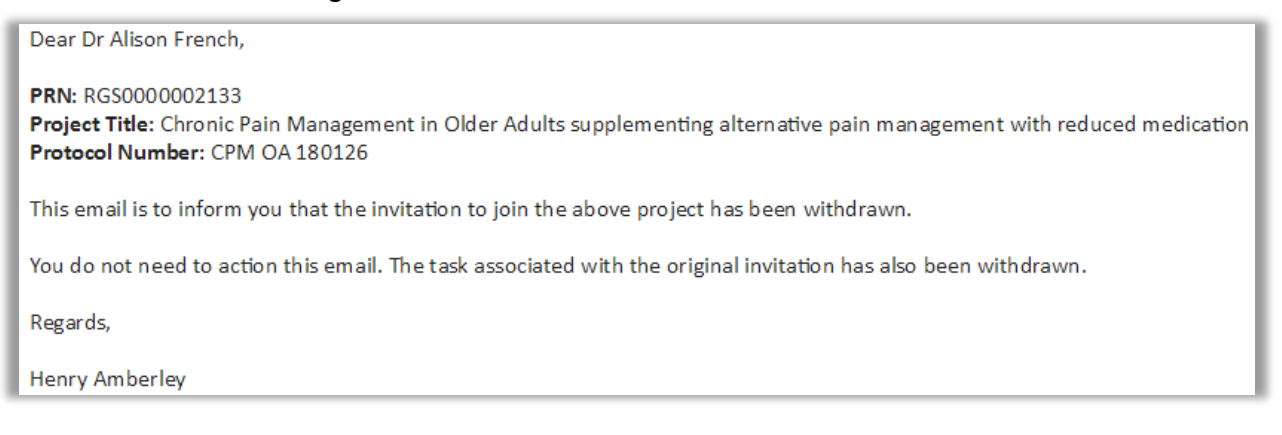

## 6.3 Accept or Decline a Project Invitation

Once invited, the user will receive an email invitation to the project. The invited users may either access the invitation through the Tasks page or the email invitation.

1. If you have received an invitation to join a project, sign in to RGS and open the task in the Tasks page (Current or Overdue). Click on the link and this will launch the Task Form.

| My Tasks                                   |              |                |           |            |
|--------------------------------------------|--------------|----------------|-----------|------------|
| Task Name                                  | Task Outcome | Initiator      | Created   | Due Date   |
| Task Type : Invitation to Join Project (1) |              |                |           |            |
| Invitation to Join Project: RGS000002133   | Pending      | Henry Amberley | 8/02/2018 | 15/02/2018 |

Alternatively, if you are already logged into RGS click on the link found in the invitation email you received. This will launch the Task Form.

| Dear Dr William Gardner,                                                                                                    |
|----------------------------------------------------------------------------------------------------|
| would like to invite you to participate as a Project Member (PM) for the following project:                                                                                                    |
| PRN: RGS000002133                                                                                                    |
| Project Title: Chronic Pain Management in Older Adults supplementing alternative pain management with reduced medication<br>Protocol Number: CPM OA 180126                                                                    |
| Please use the link below to action the task associated with this project. This will take you to a membership page which will show your membership role and provide you with the option to Accept or Decline this invitation. |
| RGS Task: https://rgs.he.alth.wa.gov.au/Pages/task-form.aspx?fm=V&tid=1674                                                                                                    |
| If you accept, you will then have access to this project's documentation and tasks based on your role.                                                                                                    |
| If you decline the invitation, you will not have access to this project.                                                                                                    |
| Regards,                                                                                                    |
| Henry Amberley                                                                                                    |

2. In the Task Form, click 'Action'. You can also click 'Cancel' to return to the task later. If you have completed the task and it has not moved click 'Archived Task'.

| froup task?        | No                                                                                                    |
|--------------------|----------------------------------------------------------------------------------------------------|
| fask type:"        | Invitation to Join Project                                                                                   |
| PRN-               | RG5000002133                                                                                                 |
| Project title:"    | Chronic Pain Management in Older Adults supplementing alternative pain<br>management with reduced medication |
| Start date:        | 8/02/2018                                                                                                    |
| Oue date:"         | 15/02/2018                                                                                                   |
| Initiator:         | Henry Amberley                                                                                               |
| Assignee:"         | William Gardner                                                                                              |
| Task description:" | Invite RGS Research User to become a member of a project.                                                    |
| Assignee comments: | B I U X 0 B ← → Ω F = = +                                                                                    |
|                    | Viords: 05000 "                                                                                              |
| Task status:       | Pending                                                                                                    |
| Action             | Cancel Archive Task                                                                                          |
|                    |                                                                                                    |

3. The Project Invitation Acceptance screen will launch. Select Yes or No to 'Are you a WA Health employee?' (this should be relevant to your employment capacity whilst working on this project). If No is selected, you will be required to tick the 'I have read and agree to the Declaration of Confidentiality'. In addition you must tick the 'I agree that in accepting access to this research project I will be bound by confidentiality requirements regarding the project' before you can click 'Accept'. If you have been invited in error, click 'Decline' to decline the invitation.

| Project                         | t Invitation Acceptance                                                                                                    |
|---------------------------------|----------------------------------------------------------------------------------------------------|
| PRN:                            | RG5000002133                                                                                                    |
| Project title:                  | Chronic Pain Management in Older Adults supplementing alternative pain management with reduced medication                             |
| Your Details                    |                                                                                                    |
| Name:                           | William Gardner                                                                                                    |
| Membership<br>status:           | Invited                                                                                                    |
| Role(s) and Sit                 | e(s)                                                                                                    |
| Role                            | Site(s)                                                                                                    |
| P1                              | The Royal Melbourne Hospital                                                                                                    |
|                                 |                                                                                                    |
| Membership A                    | Icceptance                                                                                                    |
| Are you acting as               | a WA Health No 🔻                                                                                                    |
| employee on this                | project?                                                                                                    |
|                                 | WA HEALTH DECLARATION OF CONFIDENTIALITY                                                                                              |
|                                 | (for research personnel who are not WA Health employees)                                                                              |
| GUIDELINES                      |                                                                                                    |
| The WA Health<br>employees of W | Declaration of Confidentiality must be completed by all research personnel (including students) who are not<br>A Health, who will be: |
| Conducti     Accessing          | ng a research project within WA Health; or<br>g WA Health participants, their tissue or data.                                         |
| The Declaration with.           | of Confidentiality must be completed by the non-WA Health employee for each research project they are involved                        |
| declaration                     | ~                                                                                                    |
| I have read and                 | agree to the Declaration of Confidentiality                                                                                           |
| agree that in a                 | ccepting access to this research project I will be bound by confidentiality requirements regarding the project.                       |
| Accept                          | Decline                                                                                                    |

4. You will then receive a successful acceptance notification and you will be listed as an 'Active' Project Member.

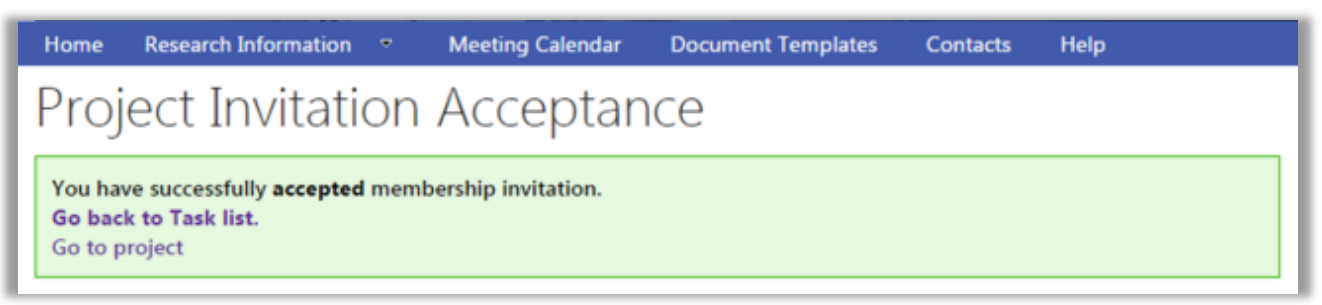

Or a successful decline notification:

| Home                          | Research Information                                                      | •       | Meeting Calendar | Document Templates | Contacts | Help |  |
|-------------------------------|---------------------------------------------------------------------------|---------|------------------|--------------------|----------|------|--|
| Project Invitation Acceptance |                                                                           |         |                  |                    |          |      |  |
| You hav<br>Thank y<br>Go bac  | ve <b>Declined</b> membership<br>ou for your response.<br>k to Task list. | invitat | ion.             |                    |          |      |  |

The Project Members can see accepted/declined invitations under the Members tab. Until the user accepts the invitation, their details will appear under the Invited group. If they decline the invitation, the user's details will move to the Declined group. However, this does not prevent them being re-invited at a later time.

| Sites                                                                                                    | Members                                                                                           | Project Details                                                                                      | Forms & Documents                                                                             | Declarations                                                                      |
|----------------------------------------------------------------------------------------------------|---------------------------------------------------------------------------------------------------|----------------------------------------------------------------------------------------------------|-----------------------------------------------------------------------------------------------|-----------------------------------------------------------------------------------|
| Comments                                                                                                    | Letters                                                                                           | Publications                                                                                         | Summary                                                                                       | Timeline                                                                          |
| Reports                                                                                                    | History                                                                                           |                                                                                                    |                                                                                               |                                                                                   |
| Please note: You can still can<br>accepted their invitation. Any<br>Investigator Contact Informa<br>unlacked to update the form<br>Active | plete and authorise Project :<br>- changes to Project Hember<br>tion to update the new inves<br>L | Details, and complete your fa<br>1 (e.g. acceptance of invitation<br>ligator details. Any active fan | rms (but not submit them) if<br>() will dutomatically unauthe<br>ms (i.e. unsubmitted) marked | not all invited members have<br>rise the Project Details -<br>as complete must be |
| Name P.H.O.                                                                                                    | Position Current Orga                                                                             | inisation Project                                                                                    | Site Oute-Added Stat                                                                          | us Change Date Select                                                             |
| Henry Amberley WA                                                                                                    | CPI Sir Charles G                                                                                 | airdner Hospital All                                                                                 | 8/02/2018 8/03                                                                                | 2/2018                                                                            |
| Add Member Edit Mer                                                                                                    | iber Invite Anonymous                                                                             | User                                                                                                 |                                                                                               |                                                                                   |
|                                                                                                    |                                                                                                   | also molecterile                                                                                     | and that an                                                                                   |                                                                                   |
| Name P.H.O. Po                                                                                                    | sition Current Organis                                                                            | ation Project Site                                                                                   | Date Added S                                                                                  | tatus Change Date                                                                 |
| Activate Member                                                                                                    |                                                                                                   |                                                                                                    |                                                                                               |                                                                                   |
| CPI Change Pending                                                                                                    |                                                                                                   |                                                                                                    |                                                                                               |                                                                                   |
| Name P.H.O.                                                                                                    | Position Cun                                                                                      | rent Organisation                                                                                    | Status                                                                                        | Date Added                                                                        |
| 🗉 Invited                                                                                                    |                                                                                                   |                                                                                                    |                                                                                               |                                                                                   |
| Name P.H.D.                                                                                                    | Position Current Organisa                                                                         | ation Project Site                                                                                   | Date Added S                                                                                  | tatus Change Date Select                                                          |
| William Gardner                                                                                                    | PI Melbourne Unive                                                                                | ersity The Royal Melbourne                                                                           | Hospital 8/02/2018 8                                                                          | 02/2018                                                                           |
| Un-invite Declined                                                                                                    |                                                                                                   |                                                                                                    |                                                                                               |                                                                                   |
| Name P.H.O. Po                                                                                                    | sition Current Organis                                                                            | ation Project Site                                                                                   | Oute Added S                                                                                  | tatus Change Date                                                                 |
|                                                                                                    |                                                                                                   |                                                                                                    |                                                                                               |                                                                                   |

# 6.4 Request an Invitation to Join a Project

An RGS user can request an invitation to become a Project Member of a project by sending a General Task to the CPI, CPI Delegate, PI or PI Delegate. Refer to Help Wiki: <u>All About Tasks</u>.

# 6.5 Invite an Anonymous User to the Project

If you are trying to invite a RGS User to become a Project Member and you cannot find their name, it may be because they are not a current RGS User (i.e. they have not been given

access to RGS). These people are known as Anonymous Users. An Anonymous User must sign up to RGS first as a RGS User and Research User, before they can be invited to join a project.

An email template is available in the Members tab to invite the Anonymous User to sign up to RGS.

1. To invite a person to sign up to RGS, click 'Invite Anonymous User'.

| Name           | P.H.O. |   | Position | Current Organisation          | Project Site | Date Added | Status Change Date | Select |
|----------------|--------|---|----------|-------------------------------|--------------|------------|--------------------|--------|
| Henry Amberley | WA     | Ð | CPI      | Sir Charles Gairdner Hospital | All          | 19/12/2016 | 19/12/2016         |        |
|                |        |   | _        |                               |              |            |                    |        |

2. An email for 'Research Governance Service (RGS) Invitation' will launch. The email contains the project details and a link to the Sign Up page within RGS. Enter the email address of the recipient, edit the content of the email as appropriate and click 'Send Email', or 'Cancel' to discard the changes.

| Invite Anonymo                        | us User                                                                                                    | × |
|---------------------------------------|----------------------------------------------------------------------------------------------------|---|
| You are about to inv                  | vite a user to the project. Once you are happy with the information, press Send.                                                                                                    | ^ |
| BCC (Blind Carbon C<br>email address. | Copy) is not a required field, but if you wish to get a copy of the email for your own records, please enter an                                                                                                    | ł |
| То:*                                  |                                                                                                    |   |
| Bcc:                                  |                                                                                                    |   |
| Subject:*                             | Research Governance Service (RGS) invitation                                                                                                    |   |
| Email:*                               | B I U X ⊡ 🛱 🔶 Ω ☷ 🗄 ⊞                                                                                                    |   |
|                                       | Dear [Name]         PRN: RGS000002133         Project Title: Chronic Pain Management in Older Adults supplementing alternative pain management with reduced medication         Protocol Number: CPM OA 180126         I would like to invite you to participate as a Project Member (PM) for the above project.         To do this, you will need to apply for access to the Research Governance Service (RGS).         Click here to register and provide your details. This Sign Up form needs to be completed and submitted to process your RGS New User Access Request application.         Please notify me when you have been given access to the RGS and then I will invite you, through the RGS tasks, to be a member of the project.         I look forward to working with you on this project.         words: 137/5000 | Y |
|                                       |                                                                                                    | - |
|                                       | Send Email Cancel                                                                                                    |   |

# 6.6 Edit a Project Member's Role

1. A Project Member can have roles added or removed by a CPI, CPI Delegate, PI or PI Delegate. To edit a Project Member's role in the Members tab, select the member and then click 'Edit Member'. The Edit Project Member screen will launch.

| - Active          |        |   |          |                                  |                                  |               |                       |        |
|-------------------|--------|---|----------|----------------------------------|----------------------------------|---------------|-----------------------|--------|
| Name              | P.H.O. |   | Position | Current Organisation             | Project Site                     | Date<br>Added | Status Change<br>Date | Select |
| Henry<br>Amberley | WA     | ٠ | CPI      | Sir Charles Gairdner<br>Hospital | All                              | 9/11/2017     | 9/11/2017             |        |
| April Clark       | WA     | Ð | PI       | Fiona Stanley Hospital           | Fiona Stanley Hospital           | 9/02/2018     | 9/02/2018             | 0      |
| Jane Mitchell     | WA     |   | AI       | Royal Perth Hospital             | Sir Charles Gairdner<br>Hospital | 9/02/2018     | 9/02/2018             | 0      |

#### Add Project Member Role

2. In the Edit Project Member screen, to add a role, click 'Add Role' The Add Role screen will launch.

| Edit Pr               | oject Member                                                         |        |
|-----------------------|----------------------------------------------------------------------|--------|
| PRN:                  | RGS000002124                                                         |        |
| Project title:        | Can physiotherapy assist in confidence building for falls prevention |        |
| Member Detai          | ls                                                                   |        |
| Name:                 | Jane Mitchell                                                        |        |
| Membership<br>status: | Active                                                               |        |
| Role(s) and Sit       | e(s) Associated with This Member                                     |        |
| Add Role R            | emove Role                                                           |        |
| Role                  | Site(s)                                                              | Select |
| AI                    | Sir Charles Gairdner Hospital                                        |        |
|                       |                                                                      |        |
| Pending Membe         | rships                                                               |        |
| Name                  | Position Approval Status                                             |        |
|                       |                                                                      |        |
| Save                  | Cancel                                                               |        |

Select the 'Role in this project' for the Project Member. Depending on the role chosen, select the site(s) for which the user is associated with (refer to Help Wiki: <u>Add a Project Member</u>). Click 'Add' to save the changes made, or 'Cancel' to discard them. Click 'Save' to return to the Members tab.

The Project Member will receive an email notification advising them of the change in role.

#### **Remove Project Member Role**

3. To remove a role, select the role, and then click 'Remove Role'. A confirmation notification will appear, click 'OK' to proceed or 'Cancel' to discard your changes. Click 'Save' to return to the Members tab. To change the CPI, refer to the <u>Help Wiki: Change the CPI</u> for the next steps. Note that changing the CPI will require approval from the RGS Administrator.

| Edit Pr               | oject Member                                                         |        |
|-----------------------|----------------------------------------------------------------------|--------|
| PRN:                  | RG5000002124                                                         |        |
| Project title:        | Can physiotherapy assist in confidence building for falls prevention |        |
| Member Deta           | ils                                                                  |        |
| Name:                 | Jane Mitchell                                                        |        |
| Membership<br>status: | Active                                                               |        |
| Role(s) and Si        | te(s) Associated with This Member                                    |        |
| Add Role              | Remove Role                                                          |        |
| Role                  | Site(s)                                                              | Select |
| PI                    | Royal Perth Hospital                                                 |        |
| AI                    | Sir Charles Gairdner Hospital                                        |        |
| Pending Memb          | erships                                                              |        |
| Name                  | Position Approval Status                                             |        |
|                       |                                                                      |        |
| Save                  | Cancel                                                               |        |

# 6.7 Change the CPI

Note that only the RGS Administrator and the CPI can change the CPI. When removing the current CPI, RGS requires you to nominate a new CPI.

1. To remove a CPI's role in the Members tab, select the member and then click 'Edit Member'. The Edit Project Member screen will launch.

| Please note: You<br>accepted their in<br>Investigator Con<br>unlocked to upd | can still<br>witation.<br>itact Info<br>ate the fo | com<br>Any<br>rmat | plete and o<br>changes to<br>ion to updo | authorise Project Details, an<br>) Project Members (e.g. acce<br>ate the new investigator det | d complete your forms (but no<br>ptance of invitation) will auto<br>ails. Any active forms (i.e. unsi | nt submit them)<br>matically unaut<br>ubmitted) marke | if not all invited me<br>horise the Project D<br>ed as complete musi | mbers have<br>etails -<br>t be |
|------------------------------------------------------------------------------|----------------------------------------------------|--------------------|------------------------------------------|-----------------------------------------------------------------------------------------------|----------------------------------------------------------------------------------------------------|-------------------------------------------------------|----------------------------------------------------------------------|--------------------------------|
| - Active                                                                     |                                                    |                    |                                          |                                                                                               |                                                                                                    |                                                       |                                                                      |                                |
| Name                                                                         | P.H.O.                                             | 8                  | Position                                 | Current Organisation                                                                          | Project Site                                                                                          | Date<br>Added                                         | Status Change<br>Date                                                | Select                         |
| Henry<br>Amberley                                                            | WA                                                 | •                  | CPI                                      | Sir Charles Gairdner<br>Hospital                                                              | All                                                                                                   | 9/11/2017                                             | 9/11/2017                                                            |                                |
|                                                                              |                                                    |                    | PI                                       |                                                                                               | Sir Charles Gairdner<br>Hospital                                                                      |                                                       |                                                                      |                                |
| April Clark                                                                  | WA                                                 | ٠                  | PI                                       | Fiona Stanley Hospital                                                                        | Fiona Stanley Hospital                                                                                | 9/02/2018                                             | 9/02/2018                                                            |                                |
| Jane Mitchell                                                                | WA                                                 |                    | PI                                       | Royal Perth Hospital                                                                          | Royal Perth Hospital                                                                                  | 9/02/2018                                             | 9/02/2018                                                            |                                |
| Add Member                                                                   | Edit M                                             | Mem                | ber Inv                                  | rite Anonymous User                                                                           |                                                                                                    |                                                       |                                                                      |                                |

2. Select the CPI role and click 'Remove Role'.

| Project title:                | RGS0000002124<br>Can physiotherapy assist in confide | ence building for falls prevention |       |
|-------------------------------|------------------------------------------------------|------------------------------------|-------|
| Member Det                    | ails                                                 |                                    |       |
| 4ame:<br>4embership<br>tatus: | Henry Amberley<br>Active                             |                                    |       |
| Role(s) and S                 | iite(s) Associated with This Meml                    | ber                                |       |
| Add Role                      | Remove Role                                          |                                    |       |
| Role                          | Site(s)                                              |                                    | Selec |
| CPI                           | All                                                  |                                    |       |
| р                             | Sir Charles Gairdner Hospital                        |                                    | Ð     |
| ending Memb                   | perships                                             |                                    |       |
| Name                          | Position                                             | Approval Status                    |       |

3. A confirmation message will appear. Click 'OK' to proceed, or 'Cancel' to discard the change.4. The Select New CPI screen will launch. You will be required to select a 'New CPI' from the

| lessage nom | i webpage           |               |
|-------------|---------------------|---------------|
| A           | re you sure you wan | t to proceed? |
|             |                     |               |

list of active Project Members. The comment field is mandatory and you must provide a comment, such as a reason for the change, and then click 'OK'.

| lew CPI:  | Jane Mitchell 🔻                                                                                                    |
|-----------|----------------------------------------------------------------------------------------------------|
|           | The Coordinating Principal Investigator (CPI) takes overall responsibility for the<br>conduct and monitoring of the research project for all sites under the HREC's<br>approval. |
| Comment:" | B I U X ℃ B (* *)Ω                                                                                                    |
|           | 25 55   -96 -96                                                                                                    |
|           | Enter the reason for change here. This will be reviewed<br>by the RGS Administrator who is responsible for<br>approving/declining the change.                                    |
|           | Monte: 0/5000                                                                                                    |

Research Governance Service (RGS) Researcher User Guide (Part A) January 2018 v3.0

5. After removing the CPI role, ensure that the user has other role(s) left under 'Current Membership'.

| Name:                 | Henry Amberley                      |                    |
|-----------------------|-------------------------------------|--------------------|
| Membership<br>status: | Active                              |                    |
| Role(s) and S         | iite(s) Associated with This Member |                    |
| Add Role              | Remove Role                         |                    |
| Role                  | Sile(s)                             | Sele               |
| PE                    | Sir Charles Gairdner Hospital       | 0                  |
| Pending Memb          | berships                            |                    |
| Name                  | Position                            | Approval<br>Status |
| ся                    | IA                                  | Removal<br>Pending |
|                       |                                     |                    |

Otherwise, you will be prompted with this error message.

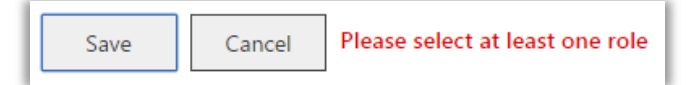

6. Click 'Save' to save the changes made, or click 'Cancel' to discard them. The project membership change will initially appear within the 'CPI Change Pending' grid. The request to change the project's CPI will now be sent to the RGS Administrator as a task for approval.

| CPI Change Pend | ing    |          |                               |                     |            |
|-----------------|--------|----------|-------------------------------|---------------------|------------|
| Name            | P.H.O. | Position | Current Organisation          | Status              | Date Added |
| Jane Mitchell   | WA     | CPI      | Royal Perth Hospital          | Approval<br>Pending | 9/02/2018  |
| Henry Amberley  | WA     | CPI      | Sir Charles Gairdner Hospital | Removal<br>Pending  | 9/11/2017  |

Once approved, the new CPI will be shown under the 'Active' grid.

| <ul> <li>Active</li> </ul> |        |     |          |                                  |                                  |               |                       |        |
|----------------------------|--------|-----|----------|----------------------------------|----------------------------------|---------------|-----------------------|--------|
| Name                       | P.H.O. |     | Position | Current Organisation             | Project Site                     | Date<br>Added | Status Change<br>Date | Select |
| Jane Mitchell              | WA     | ⊡   | CPI      | Royal Perth Hospital             | All                              | 9/02/2018     | 9/02/2018             |        |
|                            |        |     | PI       |                                  | Royal Perth Hospital             |               |                       |        |
| Henry<br>Amberley          | WA     |     | PI       | Sir Charles Gairdner<br>Hospital | Sir Charles Gairdner<br>Hospital | 9/11/2017     | 9/11/2017             |        |
| April Clark                | WA     | ٠   | PI       | Fiona Stanley Hospital           | Fiona Stanley Hospital           | 9/02/2018     | 9/02/2018             |        |
| Inactive Name RH(          |        | Dor | žion     | Current Organization             | Droject Site D                   | ate Added     | Status Change Date    |        |
|                            |        |     |          | Conten Organization              | Projeci Jile D                   |               | Status change same    |        |
| Activate Memb              |        |     |          |                                  |                                  |               |                       |        |
| CPI Change                 | Pendin | g   |          |                                  |                                  |               |                       |        |
| Name                       | P.H.O. |     | Positio  | n Current Organis                | sation                           | Status        | Date Added            |        |

If the change has occurred after Ethics approval or site authorisation an Amendment form must be submitted to the reviewing HREC and all RG Offices associated with the project sites.

If a RGS Administrator has initiated the change of CPI, the changes made will automatically be processed and will not need to be sent for approval. Research Governance Service (RGS) Researcher User Guide (Part A) January 2018 v3.0

#### 6.8 Remove an Active Project Member

A CPI, CPI Delegate, PI or PI Delegate can remove Project Members. All Project Members can remove themselves.

Project Members can only be removed if their role in the project is 'AI', 'RGM' or 'Sponsor'. This means, the CPI Delegate, PI, and PI Delegate roles first need to be changed to the RGM role before being removed. Once the Project Member is listed as an RGM they can be removed. If a CPI, PI or AI is removed from the project the reviewing HREC and relevant site should be notified using an Amendment Form.

1. To remove an active Project Member on the 'Members' screen, select the member to be removed, within the 'Active' grid. Click 'Remove Member'.

| Jane Mitchell     WA     CPI     Royal Perth Hospital     All     9/02/2018     9/02/2018       Henry<br>Amberley     WA     PI     Sir Charles Gairdner<br>Hospital     Sir Charles Gairdner<br>Hospital     9/11/2017     9/11/2017       April Clark     WA     PI     Fiona Stanley Hospital     Fiona Stanley Hospital     9/02/2018     9/02/2018 | e Select | Status Change<br>Date | Date<br>Added | Project Site                     | Current Organisation             | Position |   | P.H.O. | Name              |
|----------------------------------------------------------------------------------------------------|----------|-----------------------|---------------|----------------------------------|----------------------------------|----------|---|--------|-------------------|
| Henry<br>Amberley     WA     PI     Sir Charles Gairdner<br>Hospital     Sir Charles Gairdner<br>Hospital     9/11/2017     9/11/2017       April Clark     WA     PI     Fiona Stanley Hospital     Fiona Stanley Hospital     9/02/2018     9/02/2018                                                                                                 |          | 9/02/2018             | 9/02/2018     | All                              | Royal Perth Hospital             | CPI      | ŧ | WA     | Jane Mitchell     |
| April Clark WA  PI Fiona Stanley Hospital Fiona Stanley Hospital 9/02/2018 9/02/2018                                                                                                    |          | 9/11/2017             | 9/11/2017     | Sir Charles Gairdner<br>Hospital | Sir Charles Gairdner<br>Hospital | PI       |   | WA     | Henry<br>Amberley |
|                                                                                                    |          | 9/02/2018             | 9/02/2018     | Fiona Stanley Hospital           | Fiona Stanley Hospital           | PI       | ŧ | WA     | April Clark       |
| Kerry Caspian RGM St John of God Hospital Sir Charles Gairdner 9/02/2018 9/02/2018<br>Hospital                                                                                                    |          | 9/02/2018             | 9/02/2018     | Sir Charles Gairdner<br>Hospital | St John of God Hospital          | RGM      |   |        | Kerry Caspian     |

2. A confirmation message will appear to confirm that the Project Member's membership is being revoked. You may enter a comment regarding the reason for removing the project

| Remove                     | Member                            |                                     |                    |                  | ×                    |
|----------------------------|-----------------------------------|-------------------------------------|--------------------|------------------|----------------------|
| You are abo<br>be revoked. | out to remove t<br>Are you sure y | his Member from<br>ou want to proce | the Project<br>ed? | and their access | to this project will |
| You may en                 | ter a comment                     | as to why this m                    | ember has b        | een deactivated  |                      |
| BI                         | <b>V</b> X B                      |                                     | Ω                  | 11   (E (E       |                      |
|                            |                                   |                                     |                    |                  |                      |
|                            |                                   |                                     |                    |                  |                      |
|                            |                                   |                                     |                    |                  | Words: 0/5000        |
|                            |                                   |                                     |                    |                  |                      |
|                            |                                   |                                     |                    | ОК               | Cancel               |
|                            |                                   |                                     |                    |                  |                      |

member. Click 'OK' to save the changes made, or 'Cancel' to discard them.

3. Once removed from the project, the person's name will now appear within the 'Inactive' grid with the status as 'Inactive'. To keep the Project Member's status as active, click 'Cancel'. You may reactivate the user at a later stage.

#### 6.9 Activate an Inactive Project Member

1. If you need to activate an Inactive Project Member you will need to email RGS.Support

| Inactive            |                                                  |          |                      |               |            |                    |  |
|---------------------|--------------------------------------------------|----------|----------------------|---------------|------------|--------------------|--|
| If you want to read | reactivate a project member, contact RGS Support |          |                      |               |            |                    |  |
| Name                | P.H.O.                                           | Position | Current Organisation | Project Site  | Date Added | Status Change Date |  |
|                     |                                                  |          | current organisation | i roject site | Date Added | status change bate |  |

# 7. Sign a Declaration of Confidentiality

#### When to sign the Declaration of Confidentiality (DOC)

1. If you are a non-WA Health Employee, you will be requested to sign a Declaration of Confidentiality at these key actions within RGS:

- 1) When signing up to RGS refer to <u>Help Wiki: Sign up as RGS User (for Non WA Health</u> <u>Employees)</u> for the detailed steps.
- 2) When requesting a project workspace creation as a CPI refer to <u>Help Wiki: Create new</u> <u>project</u> for the detailed steps.
- 3) When accepting an invitation to join a project refer to <u>Help Wiki: Accept or decline a</u> <u>project invitation</u> for the detailed steps.

In these scenarios, you will be asked to confirm whether you are a WA Health employee or not, by answering 'Are you a WA Health employee?' If you answer 'No', you will be required to tick 'I have read and agree to the Declaration of Confidentiality' before you are able to submit the form.

#### Viewing the signed DOCs in a project

1. To view all Project Members who have signed the DOC, click on the 'Declarations' tab in the project's workspace.

| Sites    | Members | Project Details | Forms & Documents | Declarations |
|----------|---------|-----------------|-------------------|--------------|
| Comments | Letters | Publications    | Summary           | Timeline     |
| Reports  | History |                 |                   |              |

2. The Declaration of Confidentiality section will show the list of Project Members who have signed the DOC.

| Declaration of Confidentiality                             |                        |             |  |  |  |
|------------------------------------------------------------|------------------------|-------------|--|--|--|
| Project Members with Signed Declaration of Confidentiality |                        |             |  |  |  |
| Search                                                     |                        |             |  |  |  |
| Name                                                       | Role(s)                | Date Signed |  |  |  |
| John Smith                                                 | Principal Investigator | 09/11/2016  |  |  |  |

# 8. Search for a Project in RGS

All RGS Users can use 'Projects Search' to find any project within RGS based on the entered search criteria. Access to the projects through 'Projects Search' will be based on the user's roles in the system and whether they are a member of a project. Research Users who wish to be part of a project should contact the CPI to request an invitation to join the project.

1. Click on 'Projects Search' found on the left navigation pane.

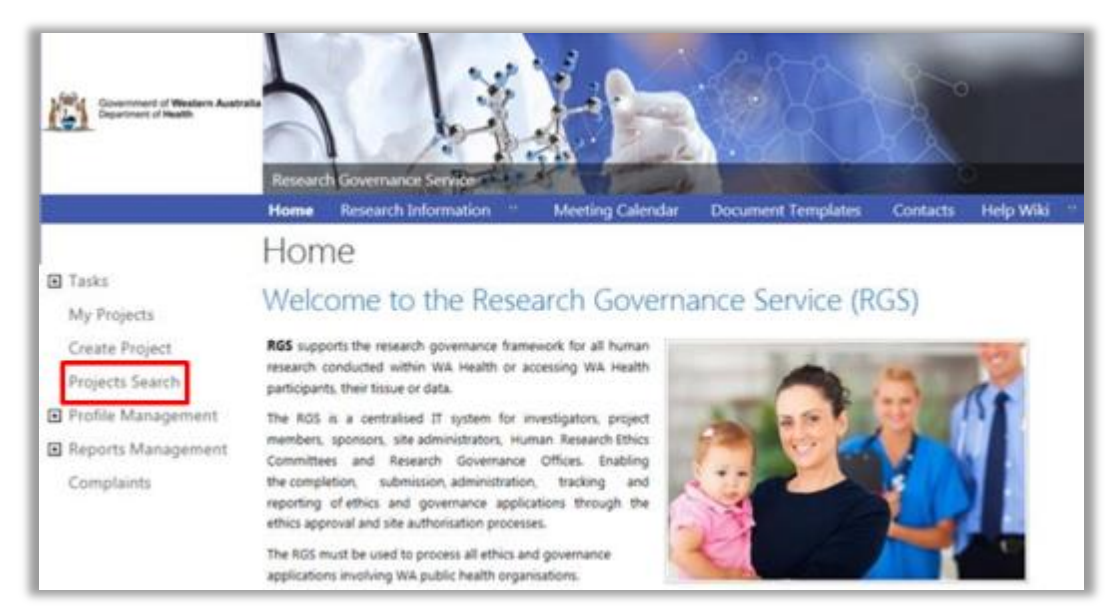

2. On the Projects Search screen, enter your desired search criteria and click 'Search'. Clicking 'Reset' will erase any values previously entered in the search. Click on the tooltips on the screen to know more about a particular search field.

| Projects Sear                            | ch                             |        |   |
|------------------------------------------|--------------------------------|--------|---|
| Search for a Pro                         | oject in RGS                   |        |   |
| By PRN                                   |                                |        |   |
| PRN:                                     |                                |        | 0 |
| By Project Title                         |                                |        |   |
| Project Title:                           |                                |        | 0 |
| By Site                                  |                                |        |   |
| Jurisdiction:                            | All                            | >      | 0 |
| Organisation type:                       | All                            | ~      | 0 |
| Region:                                  | All                            | >      | 0 |
| Site/Organisation:                       | All                            | ~      | 0 |
| By Project Members                       |                                |        |   |
| Name (first name or surname or<br>both): |                                |        | 0 |
| Role:                                    | Any                            | $\sim$ | 0 |
| By Condition                             |                                |        |   |
| Broad health condition (e.g.<br>Cancer): | Any                            | >      | 0 |
| Specific condition (e.g. Brain):         | Choose some specific condition |        | 0 |
| By Keyword                               |                                |        |   |
| Keyword(s):                              |                                |        | 0 |
| By Date                                  |                                |        |   |
| From:                                    |                                |        | 0 |
| Τα:                                      |                                |        |   |
| Search Reset                             |                                |        |   |

3. Once the 'Search' button is clicked, the search results are shown. You may filter the search results by entering values in the 'Refine your results' field and click 'Apply Filter'. Clicking 'Clear Filter' will erase any values previously entered in the filter, and will show the complete search results again.

| Projects Search - Search Results |                                                                                                    |   |   |  |  |
|----------------------------------|----------------------------------------------------------------------------------------------------|---|---|--|--|
| Search for a Project in RGS      |                                                                                                    |   |   |  |  |
| Results per page:                | 50 🔽                                                                                                    |   |   |  |  |
| Refine Your Results              |                                                                                                    |   |   |  |  |
| PRN:                             |                                                                                                    |   | 0 |  |  |
| Project title:                   |                                                                                                    |   | 0 |  |  |
| Project status:                  | Please select                                                                                                    | ~ | 0 |  |  |
| Recruitment status:              | Please select                                                                                                    | ~ | 0 |  |  |
| HREC:                            | Please select                                                                                                    | ~ | 0 |  |  |
| Project ethics approval status:  | Please select                                                                                                    | ~ | 0 |  |  |
| Clinical trial phase:            | Phase 0 clinical trial Phase II clinical trial Phase II clinical trial Phase III clinical trial Phase IV / post-marketing surveillance Note anolicable |   | 0 |  |  |
| Apply Filter Reset Filter        | Пиос «фрисаеле                                                                                                    |   |   |  |  |

4. If you are a member or the project or have the appropriate access rights, you can click on the link embedded onto a PRN. This will direct you to the project's workspace. Click on the column title to sort by column headers.

| Search Results Grid |                                                                                                    |                   |                                        |                                              |                            |  |  |
|---------------------|----------------------------------------------------------------------------------------------------|-------------------|----------------------------------------|----------------------------------------------|----------------------------|--|--|
| PRN                 | Project Title                                                                                                    | CPI               | CPI's<br>Site/Organisation             | CPI's<br>Department                          | Date<br>Project<br>Created |  |  |
| RG5000000002        | Long term outcome of prostate cancer survivors                                                                                                    | Tanya<br>Harley   | Department of<br>Health                | Office of<br>the Chief<br>Medical<br>Officer | 4/10/2016                  |  |  |
| RG500000003         | A pilot investigation into the early adjunctive use of virtual<br>game therapy and the effects on patient motivation, pain<br>management, coping behaviour and mobility of patients with<br>burns.                                                                           | Henry<br>Amberley | Sir Charles<br>Gairdner Hospital       | Emergency<br>Department                      | 4/10/2016                  |  |  |
| RG5000000004        | Does education into warning signs of heart attack reduce<br>emergency presentations in people who have previously<br>suffered a suspected attack.                                                                                                    | Henry<br>Amberley | Sir Charles<br>Gairdner Hospital       | Emergency<br>Department                      | 4/10/2016                  |  |  |
| RG5000000009        | Evaluation of an early multidisciplinary group intervention to<br>improve communicative ability and psychosocial adjustment<br>following traumatic brain injury                                                                                                    | Henry<br>Amberley | Sir Charles<br>Gairdner Hospital       | Emergency<br>Department                      | 6/10/2016                  |  |  |
| RG5000000011        | A prospective Phase II study to evaluate alterations in<br>molecular biomarkers in HER2-positive metastatic breast<br>cancer together with assessment of trasholuzumab use<br>beyond progression after initial exposure to trasholuzumab-<br>taxane based treatment.         | Brian<br>Branch   | The University of<br>Western Australia |                                              | 10/10/2016                 |  |  |
| RG5000000012        | A randomised double-blind, placebo and active-control,<br>parallel-arm phase III trial with controlled adjustment of dose<br>to evaluate the efficacy and safety of CGSS03 extended<br>release IER in subjects with moderate of severe chronic pain<br>due to osteoarthritis | April Clark       | Fiona Stanley<br>Hospital              | General<br>Medicine                          | 10/10/2016                 |  |  |
| Ri55000000013       | Do peripheral or central events explain the changes in<br>functional performance seen in low back pain patients after<br>accessory motion testing?                                                                                                    | Jane<br>Mitchell  | Royal Perth<br>Hospital                | Emergency<br>Department                      | 10/10/2016                 |  |  |

5. If you are not a member of the project or do not have the appropriate access rights, this error message will be shown:

Sorry, you do not have sufficient permissions to perform this action.

6. Contact <u>RGS Support</u> if you have any enquiries about a specific project.